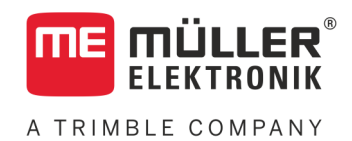

# Instrukcja montażu i obsługi

# PLANTER-Controller

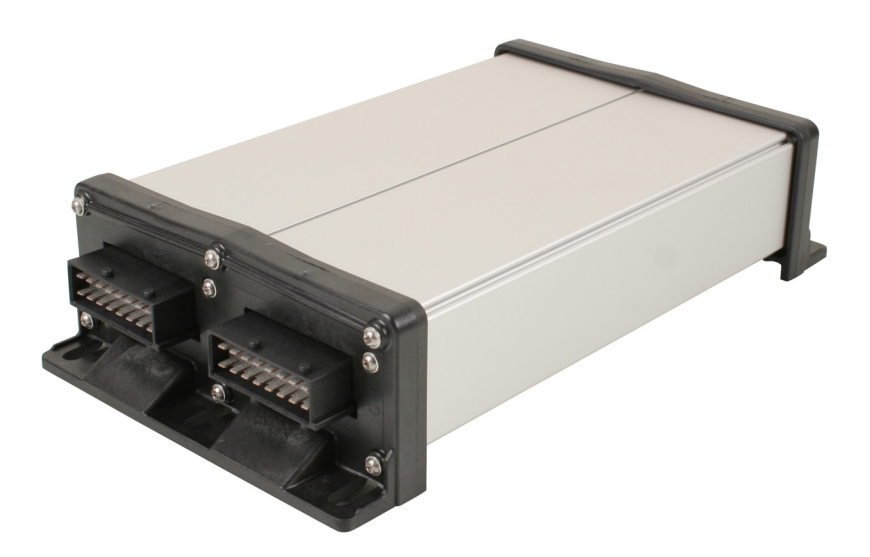

Stan: V5.20191001

30285015-02-PL

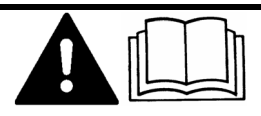

Przeczytaj i stosuj instrukcję. Zachowaj instrukcję, by móc korzystać z niej w przyszłości. Pamiętaj, że w razie potrzeby aktualną wersję instrukcji można znaleźć na naszej witrynie internetowej.

# Nota redakcyjna

| Dokument    | Instrukcja montażu i obsługi                         |
|-------------|------------------------------------------------------|
|             | Produkt: PLANTER-Controller                          |
|             | Numer dokumentu: 30285015-02-PL                      |
|             | Od wersji oprogramowania: 02.04.15.XX                |
|             | Instrukcja oryginalna                                |
|             | Język oryginału: niemiecki                           |
| Copyright © | Müller-Elektronik GmbH                               |
|             | Franz-Kleine-Straße 18                               |
|             | 33154 Salzkotten                                     |
|             | Niemcy                                               |
|             | Tel: ++49 (0) 5258 / 9834 - 0                        |
|             | Telefax: ++49 (0) 5258 / 9834 - 90                   |
|             | Email: info@mueller-elektronik.de                    |
|             | Strona internetowa: http://www.mueller-elektronik.de |
|             |                                                      |

| 1                    | Dla Twojego bezpieczeństwa                                             | 6        |
|----------------------|------------------------------------------------------------------------|----------|
| 1.1                  | Podstawowe wskazówki bezpieczeństwa                                    | 6        |
| 1.2                  | Zasady użycia produktu zgodne z zastosowaniem                          | 6        |
| 1.3                  | Konstrukcja i znaczenie wskazówek bezpieczeństwa                       | 6        |
| 1.4                  | Naklejki bezpieczeństwa na produkcie                                   | 7        |
| 1.5                  | Utylizacja                                                             | 7        |
| 1.6                  | Deklaracja zgodności UE                                                | 8        |
| 2                    | Informacje na temat komputera roboczego                                | 9        |
| 2.1                  | Funkcje komputera roboczego                                            | 9        |
| 2.2                  | Przegląd systemu                                                       | 9        |
| 2.3                  | Tabliczka znamionowa                                                   | 10       |
| 3                    | O tej instrukcji obsługi                                               | 11       |
| 3.1                  | Do kogo jest skierowana niniejsza instrukcja obsługi?                  | 11       |
| 3.2                  | Zakres instrukcji                                                      | 11       |
| 3.3                  | Wskazania kierunków w instrukcji                                       | 11       |
| 3.4                  | Konstrukcja opisów czynności                                           | 11       |
| 3.5                  | Konstrukcja odnośników                                                 | 11       |
| 4                    | Montaż i instalacja                                                    | 12       |
| 4.1                  | Montaż komputera roboczego                                             | 12       |
| 4.1.1                | Wybór miejsca montażu                                                  | 12       |
| 4.1.2                | Podłączanie wtyku AMP                                                  | 12       |
| 4.1.3                | Rozłączanie wtyku AMP                                                  | 12       |
| 4.2                  | Podłączanie komputera roboczego do ISOBUS                              | 13       |
| 4.3                  | Montaż rozdzielacza sygnałów                                           | 14       |
| 4.3.1                | Podłączanie czujników i urządzeń wykonawczych do rozdzielacza sygnałów | 14       |
| 4.3.2                | Wprowadzanie żył kablowych do zacisku                                  | 15       |
| 4.3.3                | Podłączanie rozdzielacza sygnałów do komputera roboczego               | 15       |
| 4.4                  | Montaz czujnikow na maszynie                                           | 15       |
| 4.4.1                | Montaż obrotomierzy                                                    | 16       |
| 4.4.2                | Montaz czujnikow poziomu<br>Mastati azviników poziomu                  | 17       |
| 4.4.3                | Montaz czujników pozycji roboczej                                      | 18       |
| 4.4.4                | Montaż iczujnikow prędkości<br>Montaż licznika ziaron                  | 19       |
| 4.4.5                | Montaż urzadzeń wykonawczych na maszynie                               | 20       |
| 4.5 4                |                                                                        | 21       |
| 4.3.1<br>15.2        | wontaż napędow dozujących<br>Montaż napędów liniowych                  | 21       |
| <u></u> न.J.∠<br>45२ | Montaż napędow innowych<br>Montaż zaworów elektromagnetycznych         | 22       |
| 5                    | Podstawy obsługi                                                       | 20<br>25 |
| 5                    |                                                                        | 23       |
| J.I                  | wiączanie komputera roboczego                                          | 25       |

| 5.2           | Wygląd ekranu roboczego                                              | 25       |
|---------------|----------------------------------------------------------------------|----------|
| 6             | Obsługa maszyny na polu                                              | 28       |
| 6.1           | Dopasowanie wskazania na ekranie roboczym                            | 28       |
| 6.2           | Podawanie wartości żądanej                                           | 28       |
| 6.3           | Stosowanie sterowania układem zakładania ścieżek technologicznych    | 29       |
| 631           | Konfiguracia sterowania układem zakładania ścieżek technologicznych  | 30       |
| 6.4           | Obsługa właczania i wyłaczania sekcii                                | 31       |
| 6.5           | l względnianie wyników                                               | 32       |
| 6.5.1         | Whenki                                                               | 30       |
| 6.5.2         | Wyniki całkowite                                                     | 32       |
| 6.5.3         | Wyniki w rzedach                                                     | 33       |
| 6.5.4         | Licznik zleceń                                                       | 34       |
| 7             | Konfiguracja komputera roboczego do pracy                            | 35       |
| 7.1           | Wprowadzanie geometrii                                               | 35       |
| 7.2           | Wybór i konfiguracja źródła prędkości                                | 36       |
| 7.2.1         | Używanie sygnału predkości ciągnika                                  | 36       |
| 7.2.2         | Kalibracja czujnika prędkości za pomocą metody 100 metrów            | 37       |
| 7.2.3         | Wprowadzanie symulowanej prędkości                                   | 37       |
| 7.3           | Konfiguracja produktów                                               | 38       |
| 7.3.1         | Parametr "Produkt"                                                   | 38       |
| 7.3.2         | Parametr "Zmień nazwę"                                               | 38       |
| 7.3.3         | Parametr "Rodzaj produktu"                                           | 39       |
| 7.3.4         | Parametr "Notatka"                                                   | 39       |
| 7.3.5         | Parametr "Regulacja"                                                 | 39       |
| 7.3.6         | Parametr "Przełożenie przekładni"                                    | 39       |
| 7.3.7         | Parametr "Prędkość obrotowa dmuchawy – wartość żądana"               | 39       |
| 7.3.8         | Parametr "Tolerancja prędkości dmuchawy"                             | 40       |
| 7310          | Parametr "Prog alarmu pojemnosci<br>Parametr "Tolorancia odobylonia" | 40       |
| 7.3.10<br>7.4 | Wyświetlanie danych kalibracyjnych produktów                         | 41<br>41 |
| 7/1           | Derometr. Wenélezwenik kelikreeji"                                   | -1       |
| 7.4.1         | Parametr, "wspołczynnik kalibracji<br>Parametr, Predkość robocza"    | 41       |
| 743           | Parametr Wartość żadana"                                             | 41       |
| 7.5           | Przypisanie produktów do zbiornika                                   | 41       |
| 7.6           | Skonfiguruj pozycje roboczą                                          | 42       |
| 7.7           | Wybór Virtual Terminal (VT) i Task Controller (TC)                   | 42       |
| 7.8           | Dokonywanie grupowania sekcji                                        | 42       |
| 8             | Pomoc przy zakłóceniu                                                | 44       |
| 8.1           | Diagnostyka                                                          | 44       |
| 8.1.1         | Przeprowadzanie standardowei diagnostyki                             | 44       |
| 8.1.2         | Kontrola numerów wersji                                              | 46       |
| 8.2           | Komunikaty alarmowe                                                  | 46       |
| 8.2.1         | -<br>Alarmy ISO                                                      | 46       |
| 8.2.2         | Alarmy układu hydraulicznego                                         | 48       |

| Standardowa konfiguracja przy protokole AUX1<br>Dostepne funkcie joysticka przy protokole AUX2 | 55<br>56                                                                                                    |
|------------------------------------------------------------------------------------------------|----------------------------------------------------------------------------------------------------|
| Konfiguracja joysticka                                                                         | 55                                                                                                    |
| Dostępne języki                                                                                | 55                                                                                                    |
| Wtyk 42-pinowy                                                                                 | 55                                                                                                    |
| Dane techniczne komputera roboczego                                                            | 54                                                                                                    |
| Dane techniczne                                                                                | 54                                                                                                    |
| Kompatybilność z terminalem ISOBUS                                                             | 53                                                                                                    |
| Kompatybilność miedzy terminalem a komputerem roboczym                                         | 53                                                                                                    |
| Alarmy charakterystyczne dla maszyny<br>Kompatybilność                                         | 50                                                                                                    |
| Alarmy regulacyjne                                                                             | 48                                                                                                    |
|                                                                                                | Alarmy regulacyjne<br>Alarmy charakterystyczne dla maszyny<br>Kompatybilność<br>Kompatybilność między terminalem a komputerem roboczym<br>Kompatybilność z terminalem ISOBUS<br><b>Dane techniczne</b><br>Dane techniczne komputera roboczego<br>Wtyk 42-pinowy<br>Dostępne języki<br>Konfiguracja joysticka<br>Standardowa konfiguracja przy protokole AUX1<br>Dostepne funkcie joysticka przy protokole AUX1 |

# 1 Dla Twojego bezpieczeństwa

# 1.1

# Podstawowe wskazówki bezpieczeństwa

### Obsługa

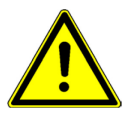

Podczas pracy przestrzegaj następujących wskazówek:

- Przeczytaj instrukcję obsługi urządzenia rolniczego, które będziesz obsługiwał opisanym w instrukcji produktem.
- Zanim opuścisz kabinę pojazdu, upewnij się, że wyłączyłeś wszystkie automatyczne funkcje lub włączyłeś tryby pracy ręcznej.
- Trzymaj dzieci z dala od komputera i od urządzenia rolniczego.

### Utrzymywanie w należytym stanie

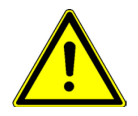

System należy utrzymywać w sprawnie działającym stanie. W tym celu przestrzegaj poniższych wskazówek:

- Nie przerabiaj produktu w niedozwolony sposób. Niedozwolone przeróbki lub użycie niezgodne z zaleceniami producenta może mieć negatywny wpływ na funkcjonowanie urządzenia, bezpieczeństwo i jego żywotność. Niedozwolone są wszystkie przeróbki, które nie są opisane w dokumentacji technicznej produktu.
- Nie usuwaj żadnych mechanizmów zabezpieczających ani oznaczeń z produktu.
- Przed ładowaniem akumulatora, odłącz go od terminalu.
- Produkt nie zawiera części, które nadają się do naprawy. Nie należy otwierać obudowy. Otwarcie obudowy może mieć wpływ na jej szczelność.

# 1.2

# Zasady użycia produktu zgodne z zastosowaniem

Produkt nadaje się wyłącznie do użytku w rolnictwie podczas prac polowych. Każda instalacja w innym przypadku lub inne zastosowanie produktu wyklucza odpowiedzialność producenta.

Producent nie odpowiada wtedy za żadne uszkodzenia rzeczy lub ludzi wynikające z niestosowania się do zaleceń. Wszelka odpowiedzialność i ryzyko z tym związane spada na użytkownika.

Do zasad użycia zgodnych z zastosowaniem produktu należy również stosowanie się do wszystkich opisanych przez producenta warunków użytkowania.

Należy stosować się do uznanych zasad BHP oraz pozostałych zasad bezpiecznej pracy w przemyśle, rolnictwie i kodeksu drogowego. Wszystkie przeróbki urządzenia przeprowadzone przez użytkownika wykluczają odpowiedzialność producenta.

# 1.3 Konstrukcja i znaczenie wskazówek bezpieczeństwa

Wszystkie wskazówki bezpieczeństwa, które znajdziesz w tej instrukcji, zostały skonstruowane według następującego wzoru:

Naklejki bezpieczeństwa na produkcie

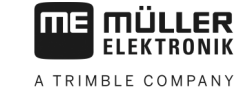

# 🕂 OSTRZEŻENIE

To słowo oznacza zagrożenia o średnim ryzyku. Jeżeli ich nie unikniesz, mogą doprowadzić do śmierci lub ciężkich uszkodzeń ciała.

#### 

To słowo oznacza zagrożenia, które mogą doprowadzić do lekkich lub średnich obrażeń ciała jeśli ich nie unikniesz.

# WSKAZÓWKA

To słowo oznacza zagrożenia, które mogą doprowadzić do strat materialnych jeśli ich nie unikniesz.

Niektóre czynności należy wykonać w kilku krokach. Jeżeli z którymś krokiem związane jest ryzyko, w opisie czynności znajduje się wskazówka bezpieczeństwa.

Wskazówki bezpieczeństwa znajdują się zawsze bezpośrednio przed ryzykownym krokiem i oznaczone są tłustym drukiem i słowem ostrzegawczym.

Przykład

1.4

- 1. WSKAZÓWKA! To wskazówka. Ostrzega przed ryzykiem, z jakim związana jest następna czynność.
- 2. Ryzykowna czynność.

# Naklejki bezpieczeństwa na produkcie

Naklejka na komputerze roboczym

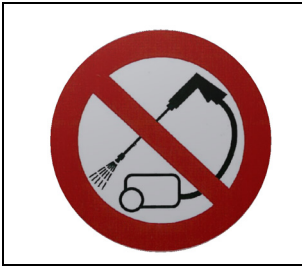

Nie czyścić myjką ciśnieniową.

# Utylizacja

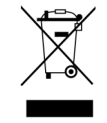

Prosimy o zutylizowanie niniejszego produktu po jego użyciu jako odpadu elektronicznego zgodnie z przepisami obowiązującymi w danym kraju.

1.5

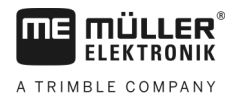

# 1.6 Deklaracja zgodności UE

Niniejszym oświadczamy, że oznaczone poniżej urządzenie odpowiada pod względem projektu i konstrukcji, jak i pod względem dopuszczonej przez nas do obiegu wersji, podstawowym wymogom bezpieczeństwa i zdrowia dyrektywy 2014/30/UE. Nieuzgodniona z nami zmiana urządzenia powoduje utratę ważności niniejszej deklaracji.

### Komputer roboczy MIDI 3.0

| Zastosowane zharmonizowane normy: | EN ISO 14982:2009                                          |
|-----------------------------------|------------------------------------------------------------|
|                                   | (dyrektywa kompatybilności elektromagnetycznej 2014/30/UE) |
| Zgodność z innymi dyrektywami UE: | Dyrektywa 2011/65/UE (RoHS 2)                              |

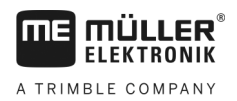

# 2 Informacje na temat komputera roboczego

# 2.1 Funkcje komputera roboczego

Komputer roboczy ECU-MIDI siewnik punktowy to komputer roboczy ISOBUS, który steruje pracą siewników punktowych.

Komputer roboczy ISOBUS stanowi centrum sterowania siewnika punktowego. Do komputera roboczego jest podłączonych kilka czujników, które nadzorują ważne części maszyny. Na podstawie tych sygnałów i wytycznych użytkownika komputer roboczy steruje maszyną. Do obsługi służy terminal ISOBUS. Wszystkie dane charakterystyczne dla maszyny są zapisywane w komputerze roboczym i zostają tym samym zachowane także podczas zmiany terminalu.

- Rejestrowanie prędkości z różnych źródeł
- Nadzorowanie prędkości dmuchawy
- Nadzorowanie i rozłączenie każdego pojedynczego rzędu
- Grupowanie rzędów do sekcji

# 2.2 Przegląd systemu

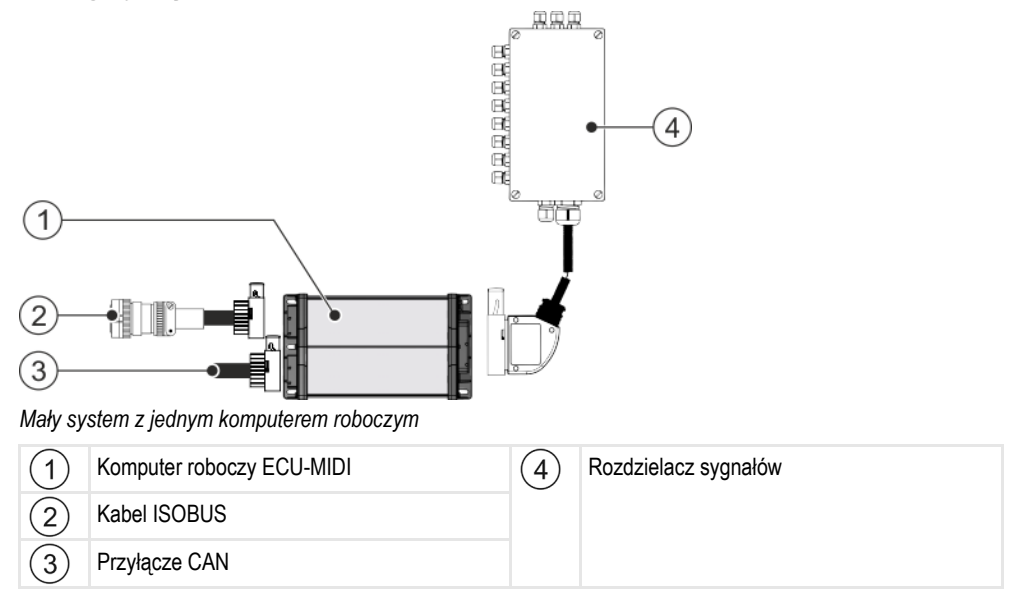

Tabliczka znamionowa

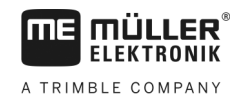

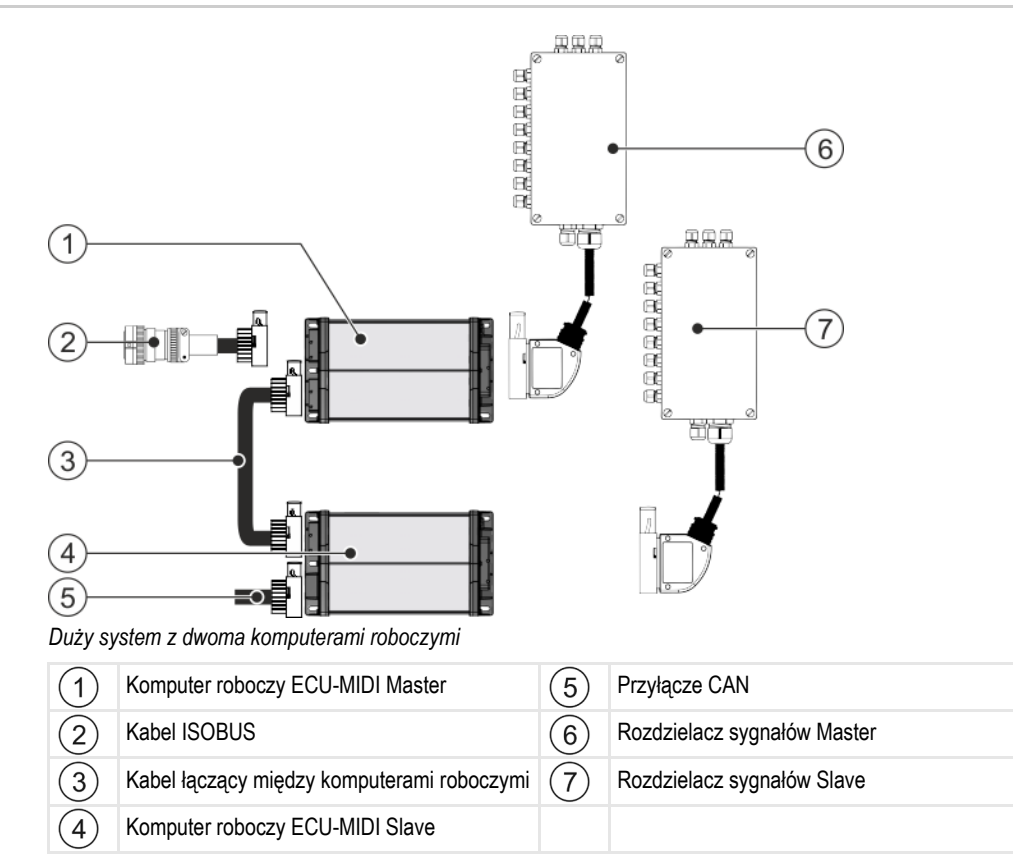

Przegląd czujników i urządzeń wykonawczych, które są podłączone do rozdzielaczy sygnałów, znajduje się na schemacie przyporządkowania.

# 2.3 Tabliczka znamionowa

#### Możliwe skróty na tabliczce znamionowej

| Skrót  | Znaczenie                                                                                                    |
|--------|----------------------------------------------------------------------------------------------------|
| KNr.:  | Numer klienta                                                                                                |
|        | Jeżeli produkt został wyprodukowany dla producenta maszyn rolniczych, numer ten oznacza jego numer artykułu. |
| HW:    | Wersja hardware                                                                                              |
| ME-NR: | Numer artykułu Müller-Elektronik                                                                             |
| DC:    | Napięcie robocze                                                                                             |
|        | miejscu przedziale.                                                                                          |
| SW:    | Wersja oprogramowania w momencie dostawy                                                                     |
| SN:    | Numer serii                                                                                                  |

# 3 O tej instrukcji obsługi

# 3.1 Do kogo jest skierowana niniejsza instrukcja obsługi?

Niniejsza instrukcja jest skierowana do użytkowników siewników punktowych, które są wyposażone w komputer roboczy marki Müller-Elektronik.

# 3.2 Zakres instrukcji

W niniejszym podręczniku opisano wszystkie funkcje, które można wykonać za pomocą komputera roboczego. Oznacza to, że w zależności od maszyny nie wszystkie rozdziały będą miały zastosowanie.

# 3.3 Wskazania kierunków w instrukcji

Wszystkie wskazania kierunków umieszczone w niniejszej instrukcji, takie jak "w lewo", "w prawo", "do przodu", "do tyłu", odnoszą się do kierunku jazdy pojazdu.

# 3.4 Konstrukcja opisów czynności

Opisy czynności tłumaczą krok po kroku jak wykonać poszczególne zadania przy użyciu produktu.

W niniejszej instrukcji wykorzystaliśmy następujące symbole, aby oznaczyć opisy czynności:

| Symbol | Znaczenie                                                                                            |
|--------|----------------------------------------------------------------------------------------------------|
| 1.     | Czynności, które musisz wykonać po sobie.                                                            |
| 2.     |                                                                                                    |
| ⇔      | Efekt czynności.                                                                                     |
|        | To stanie się, jeżeli wykonasz opisaną czynność.                                                     |
| ⇔      | Wynik działania                                                                                      |
|        | To stanie się, jeżeli wykonasz wszystkie opisane<br>czynności.                                       |
|        | Wymagania                                                                                            |
|        | Jeżeli dana instrukcja zawiera wymagania,<br>musisz je spełnić, zanim wykonasz opisane<br>czynności. |

# 3.5

# Konstrukcja odnośników

Jeżeli w instrukcji znajdują się odnośniki, wyglądają zawsze następująco:

Przykład odnośnika: [→ 11]

Odnośniki rozpoznasz po nawiasach kwadratowych i po strzałce. Liczba za strzałką wskazuje, na której stronie rozpoczyna się rozdział w którym możesz czytać dalej.

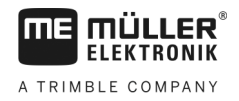

# 4 Montaż i instalacja

# 4.1 Montaż komputera roboczego

### 4.1.1 Wybór miejsca montażu

Podczas wyboru miejsca montażu należy przestrzegać poniższych wytycznych:

- Komputer roboczy należy zamontować na siewniku punktowym, a nie na ciągniku.
- Komputer roboczy należy zamontować w sposób zapewniający ochronę przed wodą i pyłem.
- Aby uniknąć szkód spowodowanych wyciekającą wodą, przyłącza komputera roboczego muszą być skierowane na zewnątrz.

### 4.1.2 Podłączanie wtyku AMP

Instrukcja

Połączenie dwóch wtyków AMP:

1. Czerwoną blokadę gniazda AMP wyciągnąć aż do końca.

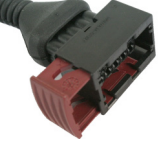

- ⇒ Powinno dać się usłyszeć głośne kliknięcie.
- ⇒ Otwory do wprowadzania sztyftów blokujących wtyku są widoczne.
- 2. Umieść wtyk w gnieździe. Sztyfty blokujące muszą bez problemu wchodzić w otwory.

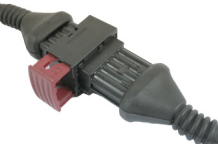

- ⇒ Wtyk jest luźno umieszczony w gnieździe.
- 3. Wciśnij czerwoną blokadę do środka.

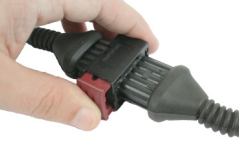

- ⇒ Powinno dać się usłyszeć głośne kliknięcie.
- ⇒ Część blokady wychodzi po drugiej stronie gniazda.
- ⇒ Wtyki i gniazda zostały połączone i zablokowane.

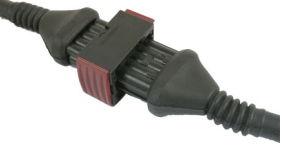

### 4.1.3 Rozłączanie wtyku AMP

Instrukcja Rozłączenie dwóch wtyków AMP:

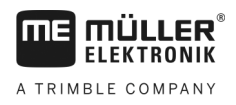

Instrukcja

1. Oba końce czerwonej blokady docisnąć w kierunku wtyku.

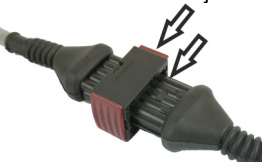

⇒ Powinno dać się usłyszeć głośne kliknięcie.

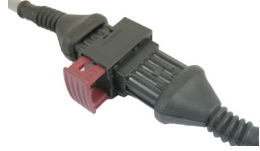

- ⇒ Blokada jest poluzowana.
- 2. Czerwoną blokadę gniazda AMP wyciągnąć aż do końca.
- 3. Wyciągnąć wtyk z gniazda.

### 4.2 Podłączanie komputera roboczego do ISOBUS

Aby podłączyć komputer roboczy do zasilania i do terminalu ISOBUS, musisz podłączyć kabel ISOBUS do przyłącza ISOBUS w ciągniku.

Tak podłączysz komputer roboczy do ISOBUS:

- 1. Chwyć kabel ISOBUS komputera roboczego.
- 2. Odkręć nasadkę przeciwpyłową.

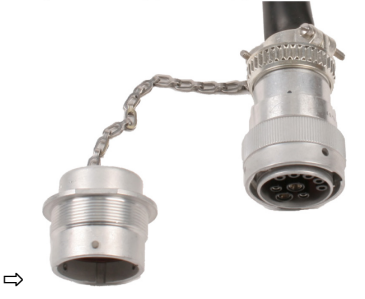

- 3. Umieść wtyk ISOBUS w przyłączu ISOBUS w ciągniku.
- Zablokuj wtyk. Przy wyposażeniu podstawowym firmy Müller-Elektronik przekręć w tym celu wtyk zgodnie z kierunkiem wskazówek zegara. Przy innym wyposażeniu podstawowym ISOBUS musisz w zależności od wersji konstrukcyjnej postępować w inny sposób.
   ⇒ Wtyk jest osadzony.
- 5. Połącz nasadkę przeciwpyłową wtyku i gniazdo.

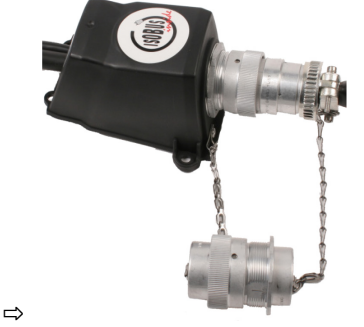

6. Po pracy rozłącz połączenie i odkręć ponownie nasadkę przeciwpyłową.

4 Montaż rozdzielacza sygnałów

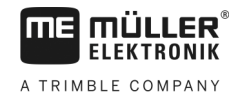

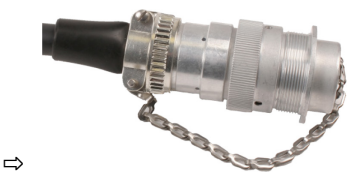

# 4.3 Montaż rozdzielacza sygnałów

Podczas wyboru miejsca montażu należy przestrzegać poniższych wytycznych:

- · Podczas ruchu maszyny nie może nastąpić uszkodzenie kabli.
- Dławiki kablowe nie mogą być skierowane do góry.

### 4.3.1 Podłączanie czujników i urządzeń wykonawczych do rozdzielacza sygnałów

Każdy czujnik i każde urządzenie wykonawcze, które są wymienione na schemacie przyporządkowania, należy podłączyć do określonego w schemacie przyporządkowania przyłącza w rozdzielaczu sygnałów.

Istnieją przy tym dwie możliwości:

- Czujnik lub urządzenie wykonawcze są zakończone krótkim kablem i wtykiem AMP.
   W takim przypadku do każdego czujnika jest dostarczany odpowiedni przedłużacz. Przedłużacz należy wprowadzić do rozdzielacza sygnałów i podłączyć do odpowiedniego zacisku.
- Czujnik lub urządzenie wykonawcze są zakończone długim kablem bez wtyku. Należy go wprowadzić do rozdzielacza sygnałów i podłączyć do odpowiedniego zacisku.

To, do jakiego zacisku należy podłączyć żyłę kablową, zależy od danej maszyny i od rodzaju czujnika lub urządzenia wykonawczego.

Pamiętaj: żyły kablowe dla czujnika ultradźwiękowego wyzwalacza muszą być zawsze podłączone do bolca 2 i 3.

# WSKAZÓWKA

### Ryzyko zwarcia

W razie zmiany biegunowości żył kablowych może nastąpi uszkodzenie czujników maszyny poprzez zwarcie.

• Przestrzegaj biegunowości żył kablowych i zacisków!

Instrukcja

- ☑ Rozdzielacz sygnałów nie jest pod napięciem.
- I Komponenty przeznaczone do podłączenia nie są pod napięciem.
- 1. Usuń osłonę kabla, aby wszystkie żyły kablowe były swobodnie ułożone.
- 2. Wprowadź kabel aż do końca w osłonę. W rozdzielaczu sygnałów powinny znajdować się tylko żyły kablowe. Osłona kabla musi się kończyć przy obudowie rozdzielacza sygnałów. Tylko w ten sposób można zapewnić, że w rozdzielaczu sygnałów jest wystarczająco dużo miejsca do poprowadzenia wszystkich żył kablowych do zacisków.
- 3. Usuń osłonę żył kablowych ok. 1 cm przed końcem żyły kablowej.
- 4. OSTROŻNIE! Przestrzegaj prawidłowej biegunowości żył kablowych i zacisków.
- Podłącz żyły kablowe do zacisków. Użyj w tym celu informacji, które znajdują się na pokrywie rozdzielacza sygnałów, na obwodzie z przekaźnikiem lub na schemacie przyporządkowania.

|            | Montaż i instalacja                                                                                                    |  |
|------------|----------------------------------------------------------------------------------------------------|--|
| ELEKTRONIK | Montaż czujników na maszynie 4                                                                                                    |  |
|            |                                                                                                    |  |
|            | <ol> <li>Przy zaciskach śrubowych używaj tulei żyłowych. Przy sprężynowych blokach zacisków nie<br/>wolno stosować tulei żyłowych.</li> </ol>                                                                                            |  |
|            | <ol> <li>Przykręć śruby rozdzielacza sygnałów.</li> <li>Po dokręceniu połączenia śrubowe muszą być szczelne.</li> </ol>                                                                                                    |  |
|            | 8. Zamknij nieużywane otwory w obudowie rozdzielacza sygnałów za pomocą zaślepek.                                                                                                    |  |
| 4.3.2      | Wprowadzanie żył kablowych do zacisku                                                                                                    |  |
|            | Każdy zacisk składa się z dwóch otworów:                                                                                                    |  |
|            | <ul> <li>Górny otwór zacisku otwiera dolny otwór.</li> <li>Dolar z twór zkrów do warzy doznie i zaciśniecie truty koklewaji</li> </ul>                                                                                                   |  |
|            | <ul> <li>Dolny otwor służy do wprowadzenia i zacisnięcia zyły kabiowej.</li> </ul>                                                                                                    |  |
| Instrukcja | Przygotowano mały wkrętak płaski, który pasuje do górnego otworu zacisku. Wkrętak jest<br>potrzebny tylko, jeżeli przy żyłach kablowych nie znajdują się tuleje żyłowe.                                                                  |  |
|            | Kabel został przycięty do odpowiedniej długości, a żyły kablowe ułożono odpowiednio z<br>instrukcją lub użyto gotowego kabla marki Müller-Elektronik.                                                                                    |  |
|            | ☑ Silnik elektryczny ciągnika jest wyłączony.                                                                                                    |  |
|            | Rozdzielacz sygnałów nie jest pod napięciem.                                                                                                    |  |
|            | Komponenty przeznaczone do podłączenia nie są pod napięciem.                                                                                                    |  |
|            | <ol> <li>Znajdź odpowiednie przyłącza dla podłączanych żył kablowych.<br/>Użyj w tym celu informacji, które znajdują się na pokrywie rozdzielacza sygnałów, na obwodzie<br/>przekaźnikiem lub na schemacie przyporządkowania.</li> </ol> |  |
|            | <ol> <li>Wprowadź żyłę kablową w otwór dolnej części zacisku. Jeżeli nie stosujesz tulei żyłowych,<br/>musisz wykorzystać najpierw wkrętak.</li> </ol>                                                                                   |  |
|            | ⇔ Żyła kablowa jest przytrzymywana przez zacisk.                                                                                                    |  |
|            | ⇔ Żyła kablowa została ściśnięta.                                                                                                    |  |
| 4.3.3      | Podłączanie rozdzielacza sygnałów do komputera roboczego                                                                                                    |  |
| Instrukcja | 1. Podłącz wtyk AMP rozdzielacza sygnałów do odpowiedniego komputera roboczego.                                                                                                    |  |
| 4.4        | Montaż czujników na maszynie                                                                                                    |  |
|            | Przy maszynie można zamontować następujące czujniki:                                                                                                    |  |
|            | Zastosowanie Rodzaj czujnika – zgodnie ze sposobem działania                                                                                                    |  |
|            |                                                                                                    |  |

|                          | działania                |
|--------------------------|--------------------------|
| Obrotomierz              | Czujnik generatora Halla |
| Czujnik poziomu          | Czujnik pojemnościowy    |
| Czujnik pozycji roboczej | Czujnik kontaktronowy    |
| Czujnik prędkości        | Czujnik radarowy         |
| Licznik ziaren           | Czujnik optyczny         |

A TRIMBLE COMPANY

### 4.4.1

### Montaż obrotomierzy

Jako obrotomierze nadają się czujniki generatora Halla.

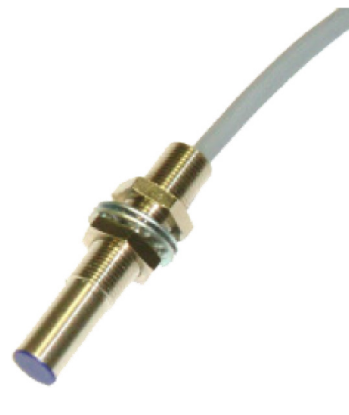

### Zasada funkcjonowania

Za pomocą generatora Halla tworzy się połączenie między zieloną a białą żyłą kabla. W tym celu czerwoną stronę magnesu należy umieścić przed niebieską nasadką czujnika.

### Widok schematyczny

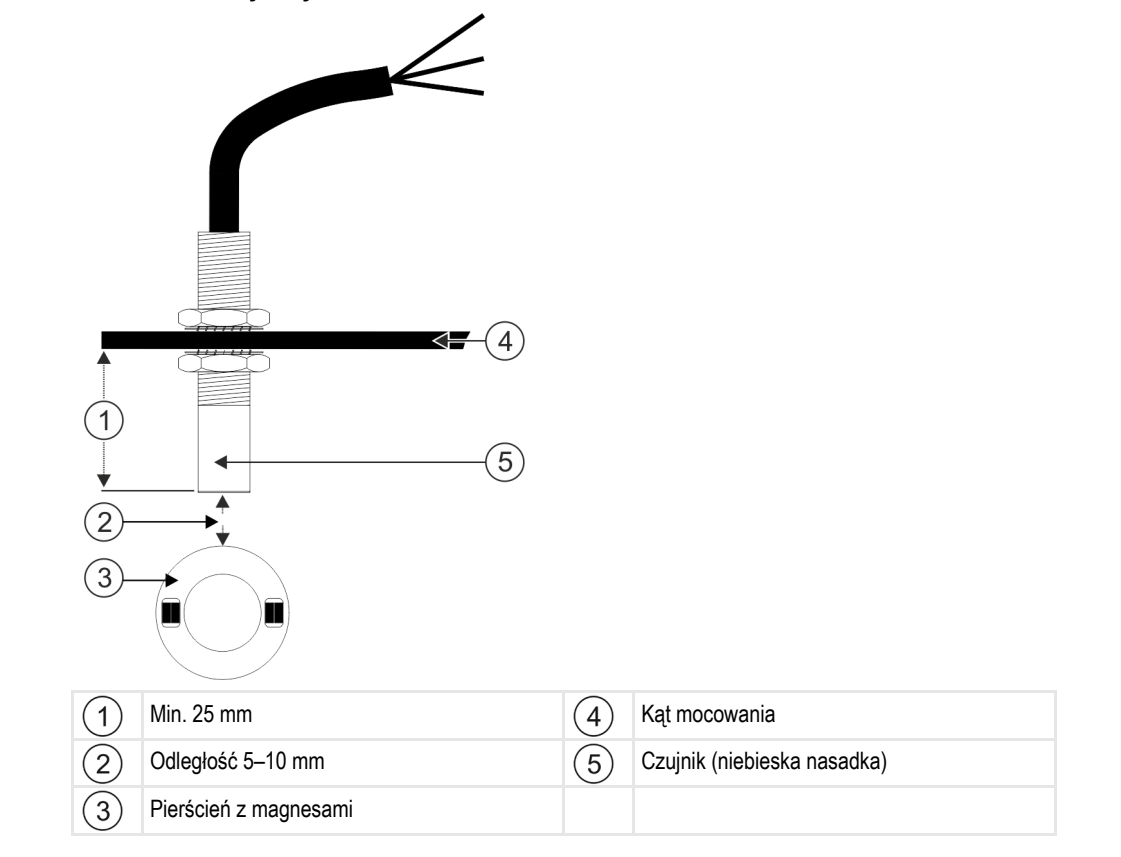

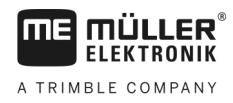

### Przyporządkowanie wtyków

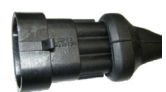

### 3-pinowy wtyk AMP

| Pin | Kolor kabla | Oznaczenie |
|-----|-------------|------------|
| 1   | biały       | 0 VE       |
| 2   | brązowy     | 12 VE      |
| 3   | zielony     | Sygnał     |

### Numery części zamiennych

| Numer artykułu | Oznaczenie                                                                       |
|----------------|----------------------------------------------------------------------------------|
| 30303623       | Czujnik generatora Halla z 3-pinowym wtykiem AMP, odstęp załączania: 5–<br>10 mm |

### 4.4.2 Montaż czujników poziomu

Jako czujniki poziomu nadają się czujniki pojemnościowe.

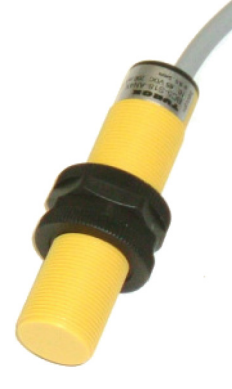

### Zasada funkcjonowania

Sygnał zostaje wysłany, gdy płaska strona górna czujnika jest zakryta, np. nasieniem.

### Widok schematyczny

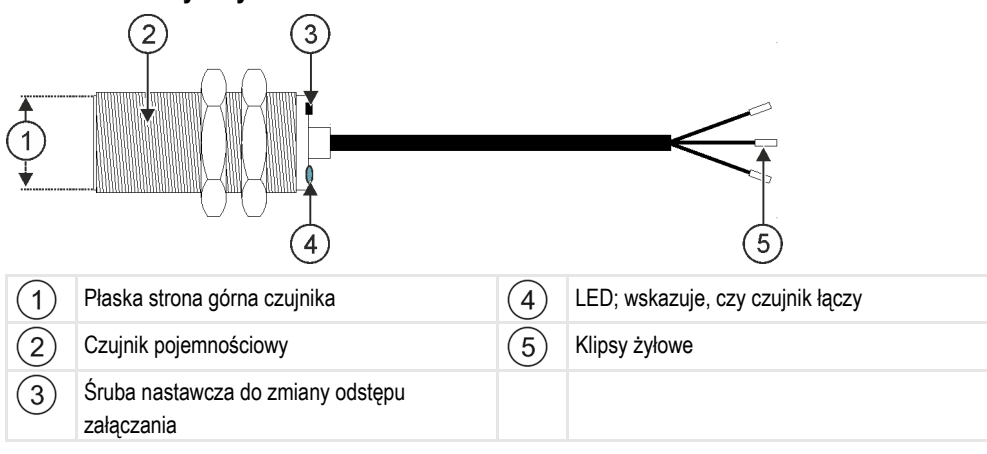

### Przyporządkowanie wtyków

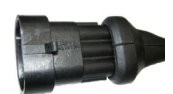

### 3-pinowy wtyk AMP

| Pin | Kolor kabla | Oznaczenie |
|-----|-------------|------------|
| 1   | niebieski   | 0 VE       |
| 2   | brązowy     | 12 VE      |
| 3   | czarny      | Sygnał     |

### Numery części zamiennych

| Numer artykułu | Oznaczenie                                    |
|----------------|-----------------------------------------------|
| 30303650       | Czujnik pojemnościowy z 3-pinowym wtykiem AMP |

### 4.4.3 Montaż czujników pozycji roboczej

Jako czujniki pozycji roboczej nadają się czujniki kontaktronowe.

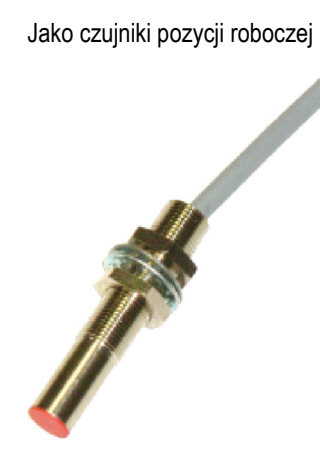

### Zasada funkcjonowania

Sygnał zostaje wysłany, gdy czerwona strona jednego z magnesów zostaje zatrzymana przed czerwoną nasadką czujnika. Tym samym następuje utworzenie połączenia między przewodem sygnałowym a przewodem masowym czujnika.

Montaż czujników na maszynie

### Widok schematyczny

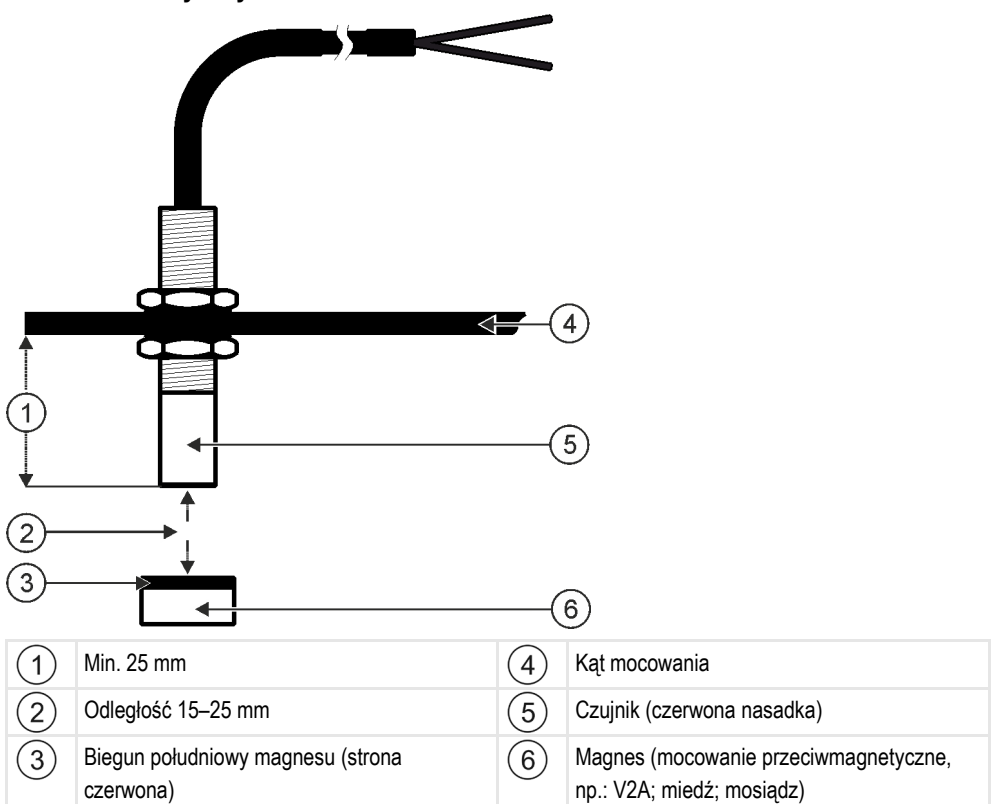

### Przyporządkowanie wtyków

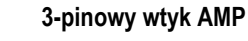

| Pin | Kolor kabla | Oznaczenie |
|-----|-------------|------------|
| 1   | biały       | 0 VE       |
| 2   | brązowy     |            |
| 3   | zielony     | Sygnał     |

### Numery części zamiennych

| Numer artykułu | Oznaczenie                          |
|----------------|-------------------------------------|
| 30303615       | Czujnik kontaktronowy z wtykiem AMP |

### 4.4.4

### Montaż czujników prędkości

Jako czujniki prędkości nadają się czujniki radarowe.

Sposób montażu czujnika radarowego jest opisany w jego instrukcji obsługi.

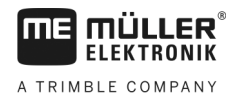

### Numery części zamiennych

| Numer artykułu | Oznaczenie                                                                  |
|----------------|-----------------------------------------------------------------------------|
| 30258321       | Czujnik radarowy Vansco typ 740 z 1-metrowym kablem i 3-pinowym wtykiem AMP |

### 4.4.5 Montaż licznika ziaren

Jako licznik ziaren nadaje się czujnik optyczny.

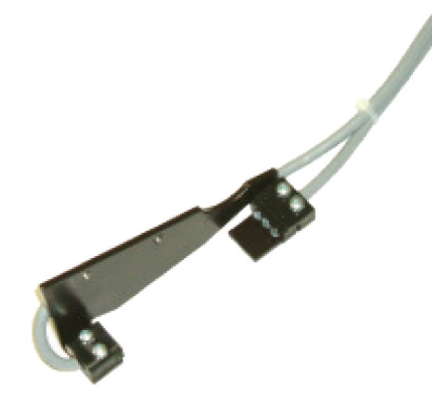

### Zasada funkcjonowania

Sygnał jest wysyłany, jeżeli ziarno przechodzi przez zaporę świetlną.

Czujnik składa się z części nadawczej i odbiorczej. Nadajnik (fotodioda) generuje widoczny promień światła. Odbiornik (fototranzystor) pobiera ten promień światła. Przerwanie promienia światła (np. przez ziarno) generuje krótki impuls masy.

### Widok schematyczny

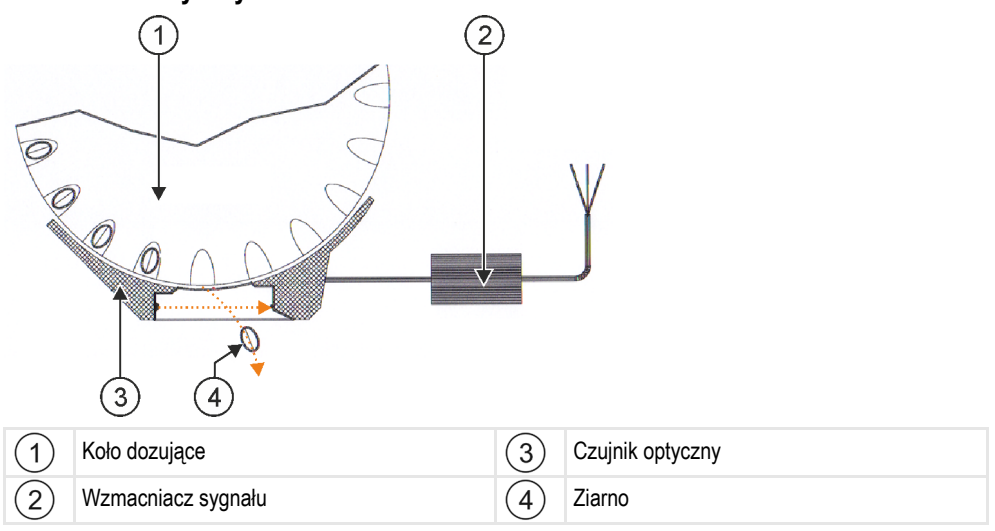

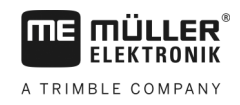

#### Montaż urządzeń wykonawczych na maszynie

### Przyporządkowanie wtyków

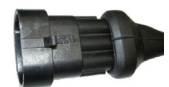

### 3-pinowy wtyk AMP

| Pin | Kolor kabla | Oznaczenie |
|-----|-------------|------------|
| 1   | biały       | 0 VE       |
| 2   | brązowy     | 12 VE      |
| 3   | zielony     | Sygnał     |

# 4.5 Montaż urządzeń wykonawczych na maszynie

Na maszynie można zamontować następujące urządzenia wykonawcze:

| Zastosowanie                                                          | Urządzenie wykonawcze – zgodnie ze sposo-<br>bem działania |
|-----------------------------------------------------------------------|------------------------------------------------------------|
| Zasilanie dozownika w energię                                         | Napęd dozujący                                             |
| Sterowanie zasuwami próby, ścieżkami<br>technologicznymi lub stronami | Napęd liniowy                                              |
| Sterowanie ścieżkami technologicznymi                                 | Zawór elektromagnetyczny                                   |

### 4.5.1 Montaż napędów dozujących

Do zasilania dozowników w energię nadają się napędy dozujące.

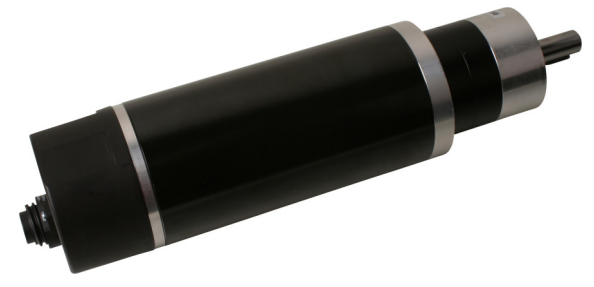

### Zasada funkcjonowania

W zależności od sygnału PWM napęd dozujący obraca się szybciej lub wolniej. Stosunek impulsu do przerwy jest przy tym większy lub mniejszy.

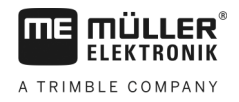

### Widok schematyczny

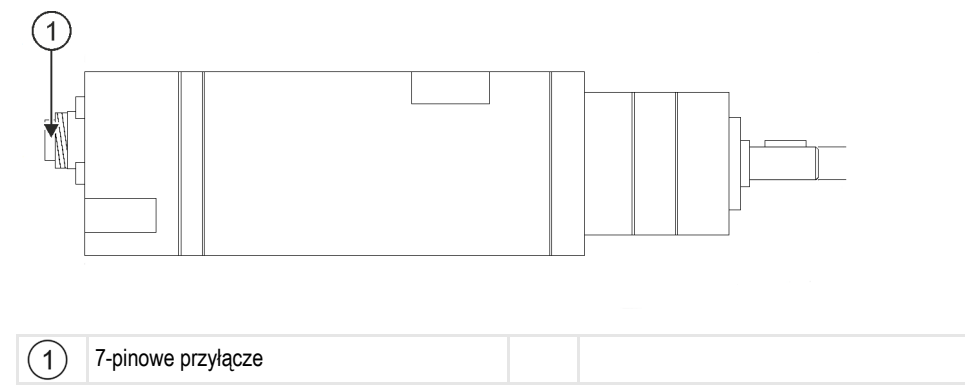

### Przyporządkowanie

| Pin | Kolor kabla | Oznaczenie           |  |
|-----|-------------|----------------------|--|
| 1   | czerwony    | Silnik +             |  |
| 2   | czerwony    | Silnik +             |  |
| 3   | biały       | - Zasilanie enkodera |  |
| 4   | brązowy     | + Zasilanie enkodera |  |
| 5   | niebieski   | Silnik -             |  |
| 6   | niebieski   | Silnik -             |  |
| 7   | zielony     | Sygn. enkodera A     |  |

### Numery części zamiennych

| Numer artykułu | Oznaczenie                                          |  |
|----------------|-----------------------------------------------------|--|
| 30285050       | Elektryczny napęd dozujący                          |  |
| 30285055       | 1-metrowy kabel dla elektrycznego napędu dozującego |  |

4.5.2

### Montaż napędów liniowych

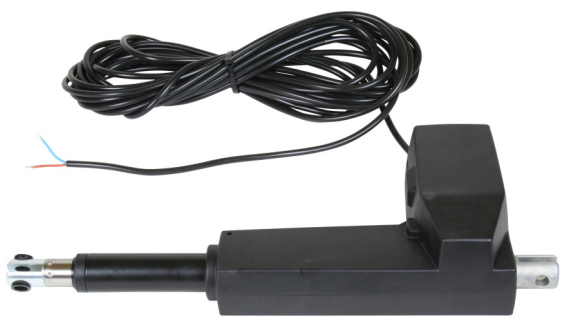

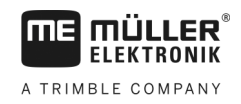

### Zasada funkcjonowania

W zależności od wysokości zasuwy powiększa lub zmniejsza się otwór, przez który przepływa materiał.

#### Widok schematyczny

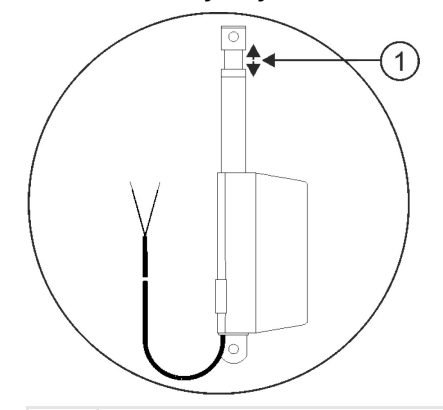

(1) Skok: maks. 200 mm

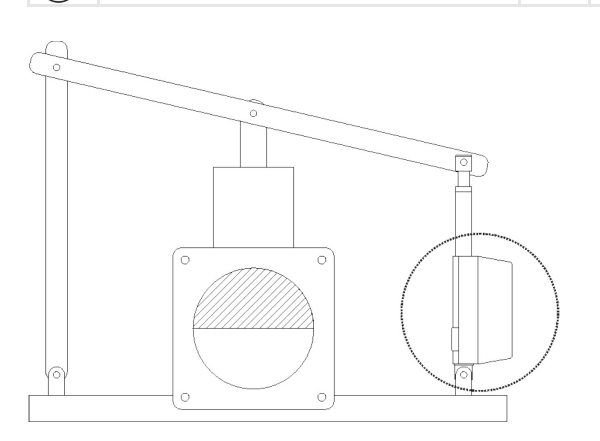

### Przyporządkowanie

Przyłącze urządzenia wykonawczego (biegun dodatni lub ujemny) oddziałuje na kierunek obrotu napędu liniowego. Napęd liniowy obraca się w jednym lub w drugim kierunku.

### 4.5.3 Montaż zaworów elektromagnetycznych

Do sterowania ścieżkami technologicznymi nadają się zawory elektromagnetyczne.

### Zasada funkcjonowania

Przy zaworach elektromagnetycznych wyróżnia się tylko stan otwarty i zamknięty. Zawór elektromagnetyczny jest albo całkowicie otwarty albo całkowicie zamknięty. Zawory elektromagnetyczne są używane np. przy opryskiwaczach i siewnikach. Przy opryskiwaczach są one stosowane jako zawory sekcji, które włączają lub wyłączają sekcje maszyny. Przy siewnikach można za pomocą zaworów elektromagnetycznych włączyć lub wyłączyć ścieżki technologiczne. Montaż urządzeń wykonawczych na maszynie

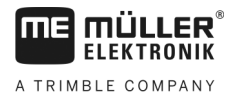

### Przyporządkowanie

Dioda swobodnego ruchu określa polaryzację żył kabla. Podczas podłączania żył kabla należy przestrzegać tej polaryzacji.

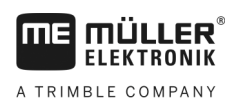

# 5 Podstawy obsługi

# Włączanie komputera roboczego

Instrukcja

5.1

- 1. Podłącz kabel ISOBUS komputera roboczego do przyłącza ISOBUS ciągnika.
- 2. Włącz terminal ISOBUS.
  - ⇒ Komputer roboczy jest uruchamiany razem z terminalem.
  - ➡ Podczas pierwszego uruchomienia komputer roboczy musi przesłać najpierw wiele informacji do terminalu. Trwa to kilka minut.
  - ⇒ Gdy wszystkie dane aplikacji komputera roboczego zostaną przesłane, na terminalu

pojawia się symbol:

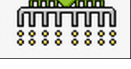

3. Otwórz aplikację komputera roboczego. Postępuj zgodnie z instrukcją terminalu ISOBUS. ⇒ Pojawia się ekran roboczy komputera roboczego.

Należy pamiętać, że po uruchomieniu komputer roboczy sprawdza, czy używany terminal został zapisany jako opcja standardowa. Jeżeli nie, komputer roboczy odczekuje przez czas zdefiniowany w parametrach "Czas oczek. na pref. VT" i "Czas oczek. na pref. TC", zanim nastąpi połączenie z innym terminalem.

# 5.2 Wygląd ekranu roboczego

Ekran roboczy stanowi część ekranu, na której można za pomocą wyświetlanych symboli rozpoznać, w jakim stanie znajduje się maszyna. W zależności od wyposażenia maszyny nie są zawsze wyświetlane wszystkie symbole.

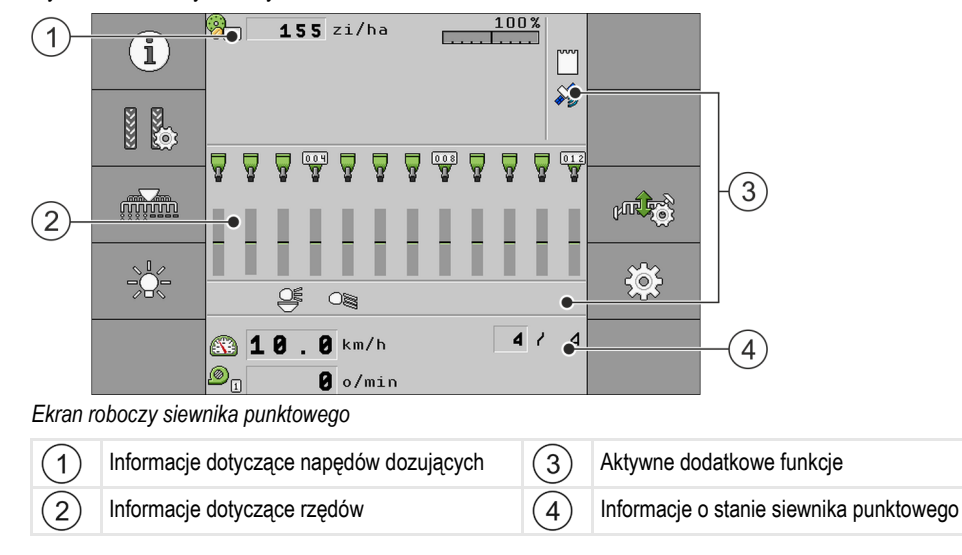

### Informacje dotyczące napędów dozujących

W tym obszarze widać:

**1 5 5** zi/ha
 – dawka zrealizowana dla każdego podłączonego napędu dozującego. Liczba wskazuje napęd dozujący, którego to dotyczy. W tym miejscu pojawia się aktualna wartość.

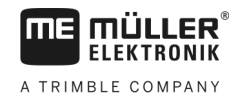

### Informacje dotyczące rzędów

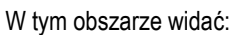

- Aktualny stan na aplikację na rząd.

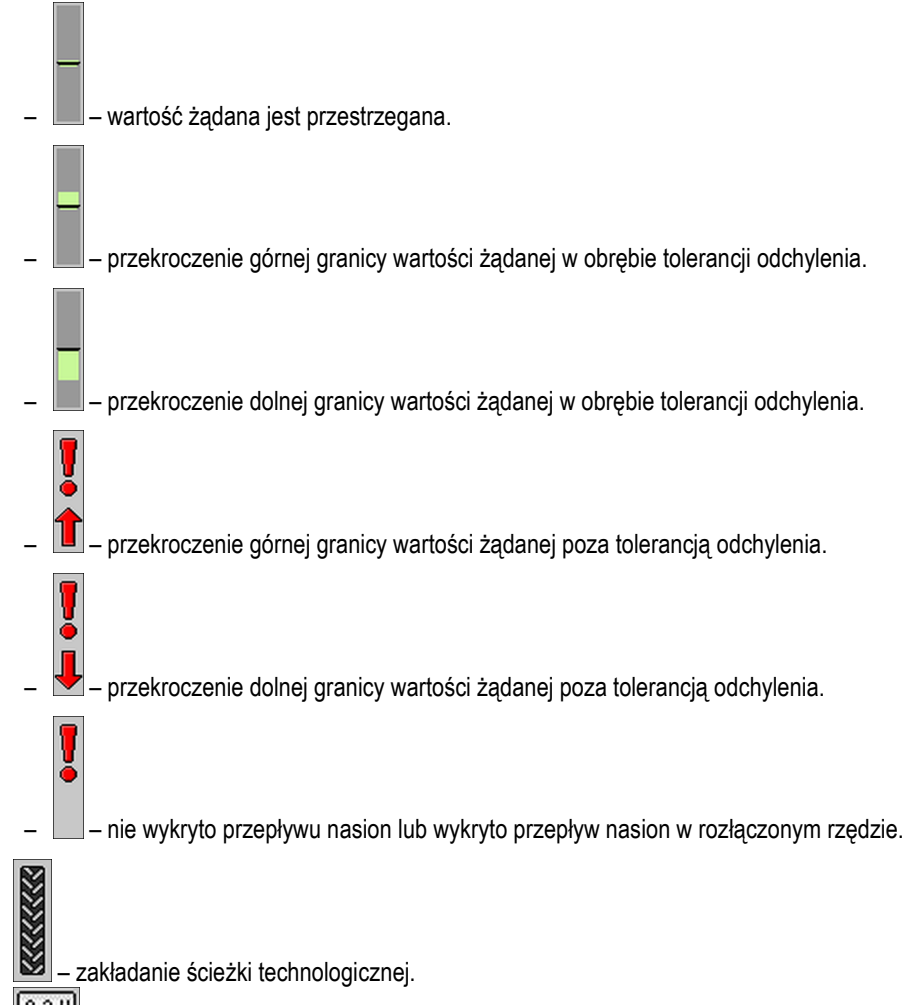

024 – numeracja rzędów.

### Informacje dotyczące dodatkowych funkcji

W tym obszarze widać, kiedy określone funkcje są aktywne.

- tryb kałużowy jest aktywny.
- aplikacja ISOBUS-TC jest aktywna.
- SECTION-Control jest aktywna i znajduje się w trybie automatycznym.
- 8888888 maszyna znajduje się w pozycji roboczej.

### Informacje o stanie

W tym obszarze widać:

- aktualna prędkość maszyny.
- aktualna prędkość obrotowa dmuchawy. Liczba wskazuje dmuchawę, której to dotyczy.

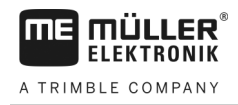

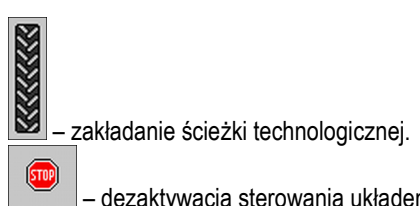

.

- dezaktywacja sterowania układem zakładania ścieżek technologicznych. 8

✓ 6 0 – aktualnie wykonywany przejazd. •

# 6 Obsługa maszyny na polu

### 6.1

### Dopasowanie wskazania na ekranie roboczym

Obszar ekranu roboczego, na którym pojawiają się informacje o stanie, jest podzielony maksymalnie na cztery obszary:

- "Lewy górny róg"
- "Lewy dolny róg"
- "Prawy górny róg"
- "Prawy dolny róg"

W zależności od konfiguracji do danego obszaru można przyporządkować różne wskazania. Poniższa tabela przedstawia możliwe wskazania. Liczba przy symbolu oznacza, że dane wskazanie można wybrać wielokrotnie, na przykład, jeżeli maszyna ma kilka zbiorników.

| Symbol | Jednostka | Znaczenie                     |
|--------|-----------|-------------------------------|
|        | km/h      | Aktualna prędkość jazdy       |
|        |           | Rytm ścieżek technologicznych |

Instrukcja

- Wybierz na ekranie roboczym obszar, dla którego ma nastąpić zmiana wskazania.
   ⇒ Pojawia się ekran "Wybór pola wskazania".
- 2. Wybierz stan, który ma być wyświetlany w wybranym obszarze.

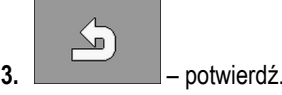

6.2

# Podawanie wartości żądanej

Na ekranie "Ustawienia" możesz skonfigurować lub zobaczyć następujące parametry:

"Produkt" Definiuje aktualnie wybrany produkt.
"Wartość żądana" Definiuje, ile masienia ma zostać zaaplikowane na hektar.
"Stan" Wyświetla, czy przypisany produkt jest aktualnie aktywny.
"Współczynnik kalibracji" Definiuje przy siewniku punktowym, ile ziaren jest aplikowanych na obrót koła dozującego.
"Min. prędkość" Definiuje minimalną prędkość roboczą, która jest niezbędna dla aplikacji.
"Maks. prędkość" Definiuje maksymalną możliwą prędkość roboczą dla aplikacji.

Instrukcja

1. <u>Na ekranie roboczym naciśnij:</u>

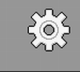

- ⇒ Pojawia się ekran "**Ustawienia**".
- 2. Skonfiguruj parametry.

# 6.3

# Stosowanie sterowania układem zakładania ścieżek technologicznych

Komputer roboczy zapewnia wsparcie w zakresie zakładania ścieżek technologicznych dla opon innych pojazdów, na przykład dla opryskiwacza.

Utworzenie ścieżki technologicznej odbywa się poprzez podłączenie węży do wysiewu do redlic siewnika. W ten sposób za maszyną powstaje obszar, w którym nie nastąpiło wysiewanie.

Jeżeli sterowanie układem zakładania ścieżek technologicznych jest aktywne, następuje liczenie przejazdów, aby przy wyznaczonych przejazdach założyć ścieżki.

Przejazdy są liczone, gdy nastąpi upływ czasu, który został ustawiony w parametrze "**Opóźnienie przełączania**".

Jeżeli jest aktywny automatyczny system ścieżek technologicznych TRAMLINE-Management, nie ma potrzeby dokonywania dalszych ustawień i w związku z tym nie są wyświetlane poszczególne symbole funkcji dla zastosowania sterowania układem zakładania ścieżek technologicznych.

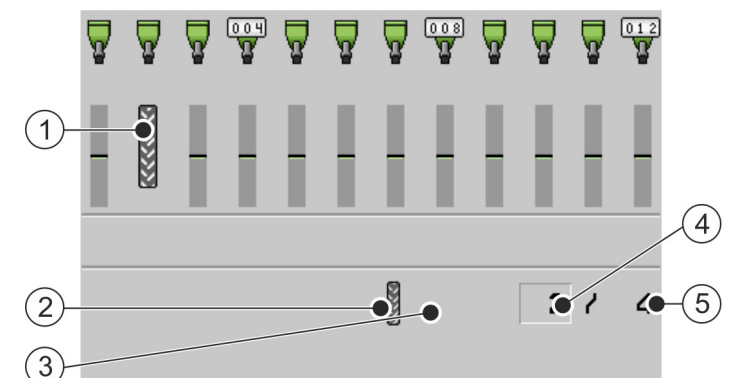

Obszary ekranu roboczego przy siewniku punktowym, które są istotne dla zakładania ścieżek technologicznych

| 1 | Ścieżka technologiczna zostaje założona.                                                                                                    | 4 | Numer aktualnego przejazdu                                                                                        |
|---|----------------------------------------------------------------------------------------------------|---|----------------------------------------------------------------------------------------------------|
| 2 | Po lewej stronie maszyny zostaje założona ścieżka technologiczna.                                                                                                    | 5 | Długość rytmu ścieżek technologicznych<br>Liczba przejazdów, aż do powtórzenia rytmu<br>ścieżek technologicznych. |
| 3 | Po tej stronie maszyny sterowanie układem<br>zakładania ścieżek technologicznych nie jest<br>aktywne. Przy przejeździe nie jest także<br>zakładana ścieżka technologiczna. Nie<br>pojawia się symbol. |   |                                                                                                    |

### Elementy obsługi

| Symbol funkcji | Znaczenie                                                                                                    |
|----------------|----------------------------------------------------------------------------------------------------|
|                | Zwiększa numer przejazdu.<br>Przykładowo, aby po opuszczeniu pola możliwa była kontynuacja pracy przy<br>tym samym przejeździe. |
|                | Ten symbol funkcji jest wyświetlany tylko, gdy dozowanie jest zatrzymane<br>lub są spełnione warunki pracy.                     |
|                | Zmniejsza numer przejazdu.                                                                                                    |

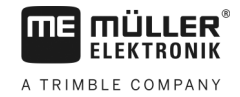

| Symbol funkcji | Znaczenie                                                                                                    |
|----------------|----------------------------------------------------------------------------------------------------|
|                | Przykładowo, gdy maszyna została podniesiona podczas jednego przejazdu, a komputer roboczy automatycznie aktywował kolejny przejazd.                                                                                                    |
|                | Ten symbol funkcji jest wyświetlany tylko, gdy dozowanie jest zatrzymane<br>lub są spełnione warunki pracy.                                                                                                    |
|                | Dezaktywacja dalszego załączania sterowania układem zakładania ścieżek technologicznych.                                                                                                    |
|                | Jeżeli nastąpi dezaktywacja dalszego załączania sterowania układem<br>zakładania ścieżek technologicznych, przejazdy nie są już liczone. W ten<br>sposób można wykonać prace w uwrociu. Wybrany rytm ścieżek<br>technologicznych nie ma żadnego znaczenia. |
|                | Jeżeli dalsze załączanie sterowania układem zakładania ścieżek<br>technologicznych jest dezaktywowane, na ekranie roboczym pojawia się<br>symbol:                                                                                                    |
|                | Jeżeli pojawia się ten symbol, w trybie automatycznym nie następuje już<br>włączenie znaczników przejazdu.                                                                                                    |
|                | Ten symbol funkcji jest ukryty, jeżeli maszyna nie posiada systemu ścieżek technologicznych.                                                                                                    |
|                | Otwiera ekran wyboru rytmu ścieżek technologicznych siewnika.<br>Otwiera ekran do konfiguracji sterowania układem zakładania ścieżek<br>technologicznych przy siewniku punktowym.                                                                          |

Instrukcja

1. <u>Na ekranie roboczym naciśnij:</u>

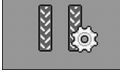

- ⇒ Możesz zmienić numer przejazdu.
- ⇒ Możesz skonfigurować sterowanie układem zakładania ścieżek technologicznych.

### 6.3.1

### Konfiguracja sterowania układem zakładania ścieżek technologicznych

Instrukcja

Aby dokonać konfiguracji sterowania układem zakładania ścieżek technologicznych przy używaniu siewnika punktowego, postępuj w następujący sposób:

1. Na ekranie roboczym naciśnij:

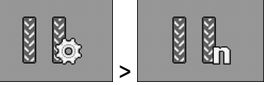

⇒ Pojawia się ekran "Ustawienia / Ścieżki technologiczne".

- 2. Skonfiguruj parametry.
- ⇒ Skonfigurowano sterowanie układem zakładania ścieżek technologicznych dla siewnika punktowego.
- "Szerokość opryskiwacza"
   Definiuje szerokość roboczą opryskiwacza, dla którego założono ścieżki technologiczne.
- "Rozstaw kół ciągnika"

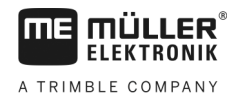

Definiuje rozstaw kół ciągnika.

- "Rzędy w ścieżce" Definiuje, ile rzędów ma zostać wyłączonych dla założenia ścieżki technologicznej.
- "Początek pracy" Definiuje, kiedy ma nastąpić rozpoczęcie pracy.
  - "Lewa krawędź pola"
  - "Prawa krawędź pola"

#### Obsługa włączania i wyłączania sekcji 6.4

Za pomocą opcji włączania i wyłączania sekcji można przełączać sekcje w maszynie.

Wielkość danych sekcji, które można przełączać, zależy od rodzaju i wyposażenia maszyny.

Å Å Å Y A A **V** 3 0 c (1)(2)(3) (4)

To, które sekcje są otwarte lub zamknięte, można rozpoznać na ekranie roboczym.

### Na przykład: Załączone rzędy przy siewniku punktowym

| 1 | Rozłączone rzędy | 3 | Aktualna pozycja kursora |
|---|------------------|---|--------------------------|
| 2 | Załączone rzędy  | 4 | Zaznaczone rzędy         |

Przy siewniku punktowym są możliwe następujące stany rzędów:

- rząd jest aktywny podczas aplikacji. .

.

.

- rząd jest dezaktywowany podczas aplikacji przez SECTION-Control lub użytkownika.
- ē - rząd jest aktywowany, gdy następuje uruchomienie aplikacji.
- 8 ò rząd pozostaje dezaktywowany, gdy następuje uruchomienie aplikacji.
- ₩ ∰ - rząd jest oznaczony do stałego włączania lub wyłączania.

| Symbol funkcji | Znaczenie                              |
|----------------|----------------------------------------|
|                | Rozłączenie od strony lewej do prawej. |
| CONTRACTOR     | Załączenie od strony prawej do lewej.  |

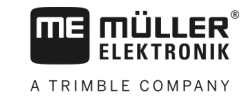

| Symbol funkcji                          | Znaczenie                                                                                                    |
|-----------------------------------------|----------------------------------------------------------------------------------------------------|
|                                         | Rozłączenie od strony prawej do lewej.                                                                            |
| NUM NUM NUM NUM NUM NUM NUM NUM NUM NUM | Załączenie ze strony lewej do prawej.                                                                             |
|                                         | Przesuwa kursor na ekranie roboczym ze strony lewej do prawej.                                                    |
|                                         | Przesuwa kursor na ekranie roboczym ze strony prawej do lewej.                                                    |
|                                         | Zaznacza wybraną/wybrany kursorem sekcję/rząd do rozłączenia.<br>Załącza oznaczoną(y), rozłączoną(y) sekcję/rząd. |
|                                         | Rozłącza lub załącza wszystkie oznaczone sekcje/rzędy.                                                            |
|                                         | Załącza wszystko.                                                                                                 |

Instrukcja

1. <u>Na ekranie roboczym naciśnij:</u>

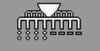

2. Przeprowadź wybrane włączenia i wyłączenia.

6.5

6.5.1

# Uwzględnianie wyników

### Wyniki

Na ekranie "Wyniki" widać, ile danego produktu zaaplikowano na danej powierzchni.

Przed rozpoczęciem pracy można wyzerować licznik na tym ekranie.

Dodatkowo na ekranie roboczym "**BAZA PRODUKTÓW**" [→ 38] można uwzględniać wyniki dla każdego produktu.

| Symbol funkcji | Znaczenie                                    |
|----------------|----------------------------------------------|
|                | Zeruje licznik.                              |
| ΣΞ             | Wyświetla ekran " <b>Wyniki całkowite</b> ". |
| Σ-3            | Wyświetla ekran " <b>Wyniki w rzędach</b> ". |

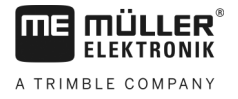

| Symbol funkcji | Znaczenie                                |
|----------------|------------------------------------------|
|                | Wyświetla ekran " <b>Lista zleceń</b> ". |

Dostępne są następujące liczniki:

- "Powierzchnia" powierzchnia, na której maszyna znajduje się w pozycji roboczej.
- "Ilość" całkowita ilość.
- "Wydajność powierzchniowa" obrobiona powierzchnia na godzinę.

Instrukcja

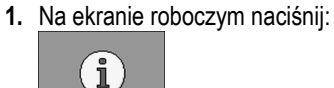

⇒ Pojawia się ekran "Wyniki".

### 6.5.2 Wyniki całkowite

Na ekranie "**Wyniki całkowite**" widać liczniki, które dokumentują pracę komputera roboczego od pierwszego uruchomienia.

Dostępne są następujące liczniki:

- "Motogodziny" czas włączenia komputera roboczego.
- "Całkowity czas" czas aplikowania przez komputer roboczy.
- "Dystans r-m" obrobiony dystans.
- "Całkowita powierzchni" obrobiona powierzchnia.
- "Wydajność powierzchniowa" obrobiona powierzchnia na godzinę.
- "Całkowita ilość" dla każdego dozownika.

Instrukcja

1. Na ekranie roboczym naciśnij:

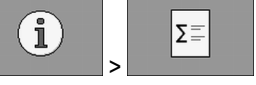

⇒ Pojawia się ekran "Wyniki całkowite".

### 6.5.3 Wyniki w rzędach

Na ekranie "**Wyniki w rzędach**" widać, ile ziaren jest aplikowanych na rząd. Wyniki te są widoczne wyłącznie dla maszyn, przy których dostępne są wyniki licznika na rząd.

| Symbol funkcji | Znaczenie                                                                                                    |
|----------------|----------------------------------------------------------------------------------------------------|
| <b>Z</b>       | Zeruje licznik.                                                                                                    |
| Σ              | Wskazuje łącznie policzone ziarna na rząd.                                                                         |
| ø ×            | Wskazuje procentowy udział pustych miejsc na rząd. Wartość odnosi się<br>zawsze do ostatnio zliczonych 250 ziaren. |
| 0 00           | Wskazuje procentowy udział podwójnych miejsc na rząd. Wartość odnosi się zawsze do ostatnio zliczonych 250 ziaren. |

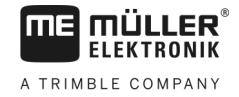

| Symbol funkcji | Znaczenie                                                                                                    |
|----------------|----------------------------------------------------------------------------------------------------|
| 00             | Wskazuje procentowy udział rozdzielonych miejsc na rząd. Wartość odnosi się zawsze do ostatnio zliczonych 250 ziaren. |

1. Na ekranie roboczym naciśnij:

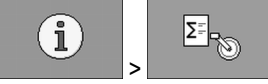

- ⇒ Pojawia się ekran "Wyniki w rzędach".
- 2. Użyj symboli funkcji, aby dokonać zmiany między poszczególnymi wynikami.

### 6.5.4 Licznik zleceń

Liczniki zleceń służą do dokumentowania wyników w odniesieniu do zlecenia. Danych nie można eksportować. Funkcja jest przeznaczona dla użytkowników, którzy pracują bez ISO-XML.

Można prowadzić do 30 liczników zleceń. Każdy licznik można uruchomić lub zatrzymać w dowolnym momencie.

Dostępne są następujące liczniki:

- "Powierzchnia" powierzchnia, na której maszyna znajduje się w pozycji roboczej.
- "Ilość" całkowita ilość.
- "Całkowity czas" czas aplikowania przez komputer roboczy.

Instrukcja

1. Na ekranie roboczym naciśnij:

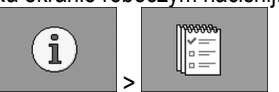

⇒ Pojawia się ekran "Lista zleceń".

Sposób uruchamiania lub zatrzymywania licznika zleceń:

- 2. Wybierz w parametrze "Zlecenie" zlecenie lub utwórz nowe zlecenie.
- 3. Zastosuj parametr "Zmień nazwę", aby nadać zleceniu nową nazwę.
- 4. Wybierz w parametrze "Produkt" produkt, który ma być aplikowany przy tym zleceniu.
- 5. \_\_\_\_\_ uruchom licznik.

⇒ Obok oznaczenia zlecenia pojawia się zielony symbol. Oznacza to, że licznik uruchomił się.

6.

7.

– zatrzymaj licznik.

– możesz także wyzerować licznik.

# 7 Konfiguracja komputera roboczego do pracy

# 7.1 Wprowadzanie geometrii

Pod pojęciem geometrii urządzenia rolniczego określa się wiele parametrów, które opisują jego wymiary.

Geometria jest zwłaszcza ważna dla wszystkich systemów, podczas których praca odbywa się ze sterowaniem GPS.

To, jakie odstępy zostaną wprowadzone, zależy od tego, czy urządzenie rolnicze jest ciągnięte, zamontowane na ciągniku lub samojezdne.

Należy wprowadzić odstępy dla belek i przyłączy.

Należy przy tym pamiętać, że przy wszystkich odstępach środek osi maszyny stanowi zawsze punkt zerowy. Wymiary do przodu są zawsze dodatnie, wymiary do tyłu są zawsze ujemne.

Przy maszynie zaczepianej z przyłączem występują przykładowo następujące odstępy:

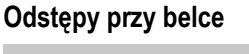

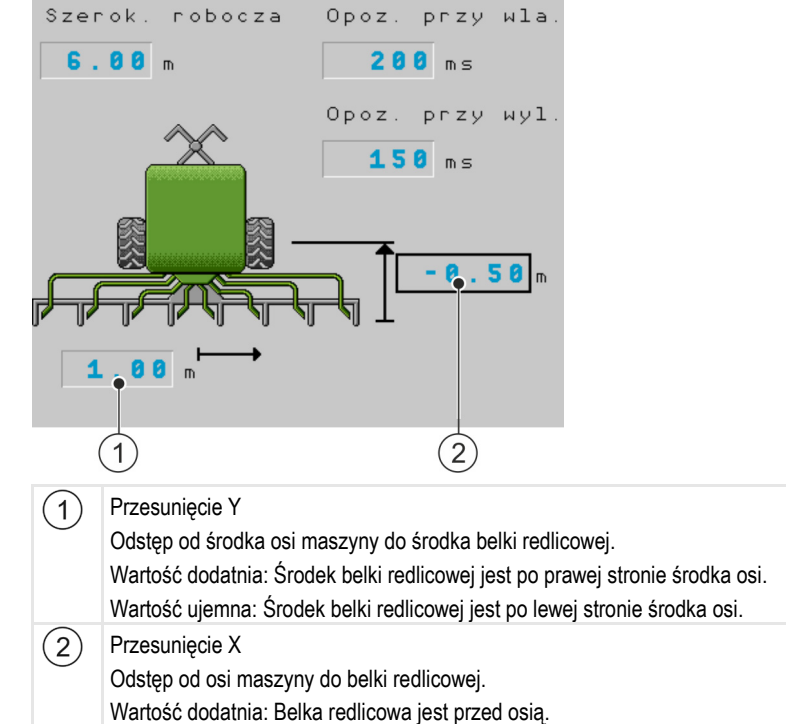

Wartość ujemna: Belka redlicowa jest za osią.

### Odstępy przy przyłączu

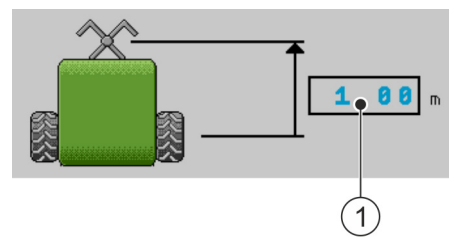

Wybór i konfiguracja źródła prędkości

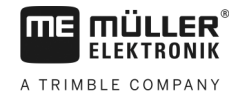

(1) Przesunięcie X

Odstęp od osi maszyny do przyłącza ciągnika. Przy maszynach zawieszanych należy zawsze wpisywać "0.00". Wartość dodatnia: Przyłącze ciągnika znajduje się przed osią maszyny

Wartość ujemna: Przyłącze ciągnika znajduje się za osią maszyny.

#### Instrukcja

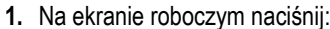

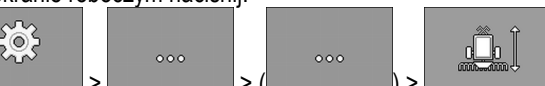

- ⇒ Pojawia się ekran "Geometria".
- ⇒ Na ekranie widać, jakie wymiary należy zmierzyć i gdzie należy je wprowadzić.
- 2. Wprowadź zmierzone wartości.
- ⇒ Wprowadzono geometrię.

Dodatkowo dla danej belki można wprowadzić opóźnienie podczas włączania i wyłączania maszyny.

Jeżeli maszyna włącza się za późno, zwiększa się opóźnienie.

Jeżeli maszyna włącza się za szybko, zmniejsza się opóźnienie.

# 7.2 Wybór i konfiguracja źródła prędkości

Należy wprowadzić źródło, z którego komputer roboczy pobiera aktualną prędkość.

Proces konfiguracji może się różnić w zależności od źródła prędkości.

#### Możliwe źródła prędkości

| Źródło                                                               | Sposób konfiguracji źródła prędkości:                            |
|----------------------------------------------------------------------|------------------------------------------------------------------|
| Sygnał prędkości ciągnika:<br>(Sygnał odbiornika GPS lub<br>czujnik) | Używanie sygnału prędkości ciągnika [→ 36]                       |
| Impulsowy czujnik<br>prędkości zamontowany na<br>maszynie            | Kalibracja czujnika prędkości za pomocą metody 100 metrów [→ 37] |
| Symulowana prędkość                                                  | Wprowadzanie symulowanej prędkości [→ 37]                        |

### 7.2.1 Używanie sygnału prędkości ciągnika

Na maszynach nie jest zamontowany czujnik prędkości. Zamiast tego sygnał prędkości jest przesyłany za pomocą kabla ISOBUS z ciągnika do komputera roboczego w maszynie.

Instrukcja

- Proces wysiewania jest zatrzymany.
- 1. Na ekranie roboczym naciśnij:

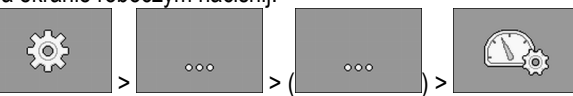

⇒ Pojawia się ekran "Kalibracja / Prędkość".

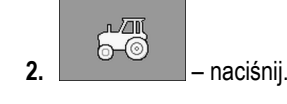

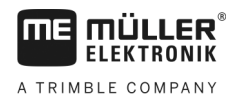

⇒ Przy parametrze "Źródło prędkości" pojawia się wartość "Ciągnik".

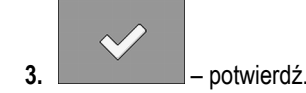

7.2.2

### Kalibracja czujnika prędkości za pomocą metody 100 metrów

Podczas kalibracji czujnika prędkości metodą 100 metrów obliczasz ilość impulsów, jakie wysyła czujnik na odcinku 100 metrów. Jeżeli ilość impulsów jest znana, można obliczyć aktualną prędkość.

Do ustalenia prędkości zalecamy czujnik prędkości GPS (13 000 impulsów / 100 m) do rejestracji prędkości jazdy.

Po pierwszej kalibracji liczbę impulsów można ręcznie wprowadzić jako wartość parametru "Współczynnik kalibracji".

Instrukcja

- Proces wysiewania jest zatrzymany.
- **1.** Przejedź maszyną na pole.
- 2. Zaznacz pozycje opon na podłożu. Przykładowo za pomocą kamienia.
- 3. Zmierz prosty dystans o długości 100 metrów i zaznacz jego koniec.
- 4. <u>Na ekranie roboczym naciśnij</u>:

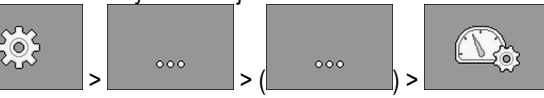

⇒ Pojawia się ekran "Kalibracja / Prędkość".

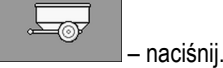

5.

6.

7.

8.

⇒ Przy parametrze "Źródło prędkości" pojawia się wartość "Urządzenie rolnicze".

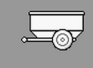

– dokonaj opcjonalnie zmiany na "**Urządzenie rolnicze (2)**", jeżeli na maszynie są zamontowane dwa źródła prędkości.

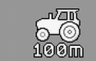

→ Pojawia się ekran "Kalibracja".

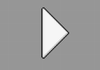

– rozpocznij kalibrację.

9. Przejedź zaznaczony dystans.

⇒ Podczas jazdy w polu "Liczba impulsów" są wyświetlane policzone impulsy.

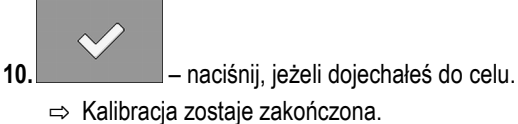

### Wprowadzanie symulowanej prędkości

Aby sprawdzić prawidłowe działanie czujnika, można dokonać symulacji prędkości.

7.2.3

Konfiguracja produktów

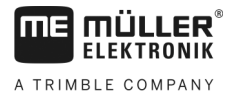

|            | <ul> <li>Obrażenia spowodowane pracą maszyny</li> <li>Jeżeli funkcja ta jest aktywna, kierowca może przy stojącej maszynie aktywować funkcje, które normalnie są aktywne tylko podczas jazdy. W ten sposób może dojść do obrażeń dla osób znajdujących się w pobliżu maszyny.</li> <li>Opewnij się, że w pobliżu maszyny nie znajduje się żadna osoba.</li> </ul>                                                                                                    |
|------------|----------------------------------------------------------------------------------------------------|
| Instrukcja | ☑ Proces wysiewania jest zatrzymany.                                                                                                    |
|            | <ul> <li>Na ekranie roboczym naciśnij:</li> <li>&gt; ( ) &gt; ( ) &gt; (</li></ul> |
|            | <ul> <li>2. – naciśnij.</li> <li>⇒ Przy parametrze "Źródło prędkości" pojawia się wartość "Symulacja".</li> </ul>                                                                                                    |
|            | <ul> <li>Wprowadź w parametrze "Symulowana prędkość" prędkość, która ma być symulowana.</li> <li>– potwierdź.</li> </ul>                                                                                                    |
|            | ⇔ Następuje symulacja żądanej prędkości.                                                                                                    |
|            | ⇒ Jeżeli ponownie uruchomisz komputer roboczy, symulowana prędkość jest automatycznie<br>ustawiana na wartość "0".                                                                                                    |
| 7.3        | Konfiguracja produktów                                                                                                    |
|            | W bazie produktów można dokonać konfiguracji wszystkich produktów, dla których odbywa się praca.                                                                                                    |
| Instrukcja | <ul> <li>Na ekranie roboczym naciśnij:</li> <li>&gt;</li></ul>                                                                                                    |
|            | 2. Wybierz produkt, który ma zostać skonfigurowany.                                                                                                    |
|            | <ul> <li>Skonfiguruj parametry.</li> <li>⇒ Dokonano konfiguracji produktu.</li> </ul>                                                                                                    |
|            | Dodatkowo na ekranie roboczym " <b>BAZA PRODUKTÓW</b> " można uwzględniać wyniki dla każdego produktu.                                                                                                    |
| 7.3.1      | Parametr "Produkt"                                                                                                    |
|            | Wybierz żądany produkt.                                                                                                    |
| 7.3.2      | Parametr "Zmień nazwę"                                                                                                    |
|            | Wprowadź nazwę lub numer do identyfikacji produktu.                                                                                                    |

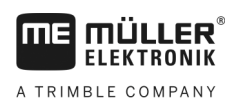

| 7.3.3 | Parametr "Rodzaj produktu"                                                                                                    |
|-------|----------------------------------------------------------------------------------------------------|
|       | Wprowadź rodzaj produktu. Od wybranego rodzaju produktu zależy, jakie symbole są wyświetlane na ekranie roboczym.                     |
|       | Musisz wybrać jeden rodzaj produktu.<br>• "Niezdefiniowanie"<br>• "Nasienie"<br>• "Nawóz sypki"                                       |
| 7.3.4 | Parametr "Notatka"                                                                                                    |
|       | Wprowadź opcjonalnie dla produktu notatkę.                                                                                            |
| 7.3.5 | Parametr "Regulacja"                                                                                                    |
|       | Wprowadź, o ile procent powinna zmienić się wartość żądana, jeżeli zostanie ona ręcznie zmieniona<br>podczas aplikacji.               |
| 7.3.6 | Parametr "Przełożenie przekładni"                                                                                                    |
|       | Wprowadź przełożenie przekładni między dozownikiem a produktem.                                                                       |
|       | Na przykład: Przełożenie przekładni 50/1 oznacza, że wał silnika musi się obrócić 50 razy, aby wał<br>dozujący obrócił się jeden raz. |
| 7.3.7 | Parametr "Prędkość obrotowa dmuchawy – wartość żądana"                                                                                |
|       | Wprowadź wartość żądaną dla prędkości obrotowej dmuchawy, która jest niezbędna do aplikowania<br>danego produktu.                     |
|       | Prędkość obrotowa zostaje uwzględniona tylko, jeżeli do zbiornika, w którym znajduje się produkt,<br>przypisano dmuchawę.             |

Konfiguracja produktów

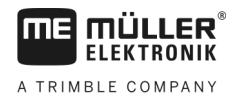

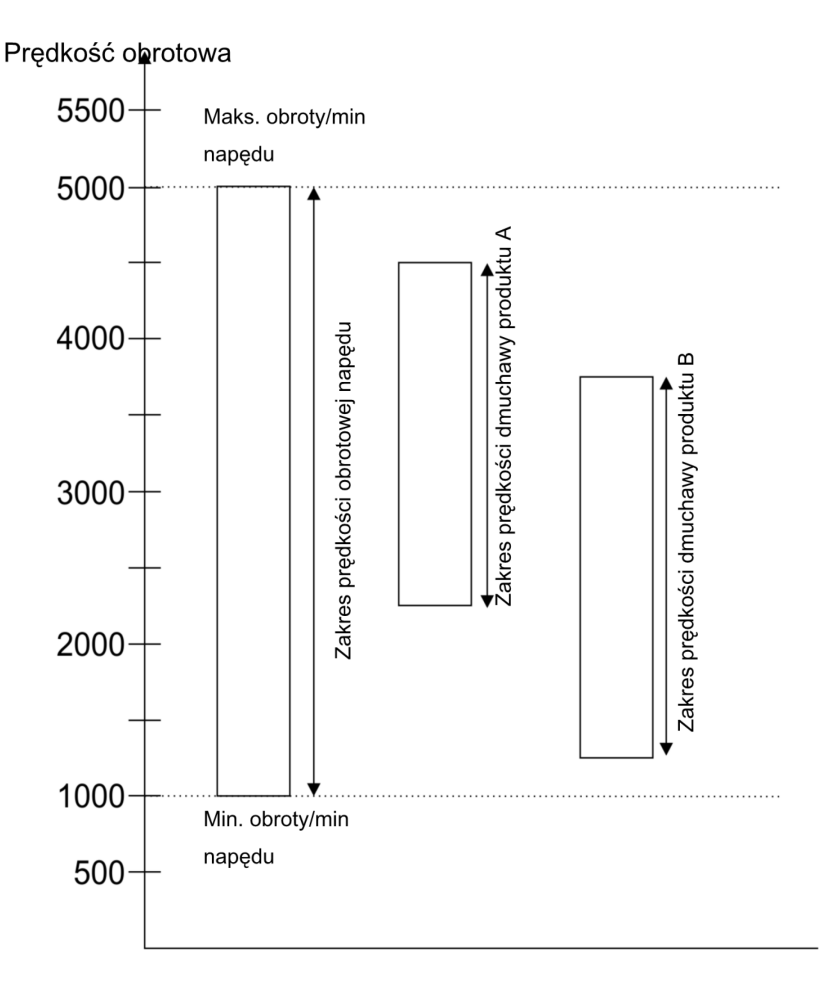

Minimalna i maksymalna prędkość dmuchawy dla produktu musi znajdować się w zakresie prędkości obrotowej napędu.

Jeżeli dla produktu ustawiono prędkość dmuchawy, która znajduje się poza zakresem prędkości obrotowej napędu, komputer roboczy dopasowuje automatycznie prędkość dmuchawy:

- Jeżeli prędkość dmuchawy dla produktu jest wyższa od maksymalnej prędkości obrotowej napędu, prędkość dmuchawy zostaje zredukowana do maksymalnej prędkości obrotowej napędu.
- Jeżeli prędkość dmuchawy dla produktu jest niższa od minimalnej prędkości obrotowej napędu, prędkość dmuchawy zostaje podwyższona do minimalnej prędkości obrotowej napędu.
- Jeżeli ma miejsce przekroczenie górnej lub dolnej granicy zakresu prędkości obrotowej napędu przez ustawioną prędkość dmuchawy pod względem tolerancji prędkości dmuchawy [→ 40], następuje zwiększenie lub obniżenie wartości tolerancji.

### 7.3.8 Parametr "Tolerancja prędkości dmuchawy"

Wprowadź dla każdego produktu, jak wysoka i niska powinna być tolerancja dla prędkości dmuchawy, przy której produkt będzie nadal aplikowany. W razie przekroczenia górnej lub dolnej granicy tolerancji pojawia się komunikat alarmowy.

### 7.3.9 Parametr "Próg alarmu pojemności"

Wybierz, od którego momentu powinny być wyświetlane alarmy dla poziomu zbiornika.

Możliwe są następujące progi dla alarmów:

"niski/pusty"

|                   | Konfiguracja komputera roboczego do pracy                                                                                                    |
|-------------------|----------------------------------------------------------------------------------------------------|
| A TRIMBLE COMPANY | Wyświetlanie danych kalibracyjnych produktów                                                                                                  |
|                   | Alarmy "Niski poziom w zbiorniku." i "Zbiornik jest pusty." są aktywne.<br>- "pusty"                                                          |
|                   | Aktywowany jest tylko alarm " <b>Zbiornik jest pusty.</b> ".<br>• "dezaktywow."                                                               |
|                   | Wszystkie alarmy poziomu są dezaktywowane.                                                                                                    |
| 7.3.10            | Parametr "Tolerancja odchylenia"                                                                                                    |
|                   | Wprowadź dla każdego produktu, od jakiego poziomu odchylenia od wartości żądanej ma pojawiać<br>się alarm.                                    |
|                   | Lewa wartość obowiązuje dla różnicy w górę, prawa wartość dla różnicy w dół.                                                                  |
| 7.4               | Wyświetlanie danych kalibracyjnych produktów                                                                                                  |
|                   | Dla wszystkich produktów z bazy produktów można wyświetlić ustalone dane kalibracyjne z próby kręconej.                                       |
| Instrukcja        | <ul> <li>Na ekranie roboczym naciśnij:</li> <li>&gt;</li></ul>                                                                                |
|                   | <ol> <li>Wybierz produkt z przypisanym dozownikiem, dla którego mają zostać wyświetlone dane<br/>kalibracyjne.</li> </ol>                     |
|                   | ⇒ Dostępne są dane kalibracyjne dla danego produktu.                                                                                          |
|                   | <ol> <li>możesz także usunąć dane kalibracyjne dla danego produktu.</li> </ol>                                                                |
| 7.4.1             | Parametr "Współczynnik kalibracji"                                                                                                    |
|                   | Przy siewniku punktowym wprowadź, ile ziaren jest aplikowanych na obrót koła dozującego.                                                      |
| 7.4.2             | Parametr "Prędkość robocza"                                                                                                    |
|                   | Wyświetla wartość ustaloną podczas próby kręconej.                                                                                            |
| 7.4.3             | Parametr "Wartość żądana"                                                                                                    |
|                   | Wyświetla wartość ustaloną podczas próby kręconej.                                                                                            |
| 7.5               | Przypisanie produktów do zbiornika                                                                                                    |
|                   | Na ekranie " <b>Ustawienia / Zbiornik</b> " musisz przypisać produkt do każdego zbiornika. Dostępne są następujące parametry:<br>• "Zbiornik" |
|                   | Definiuje aktualnie wybrany zbiornik. <b>Przypisany produkt</b> "                                                                             |

Definiuje, jaki produkt jest przypisany do zbiornika.

Skonfiguruj pozycję roboczą

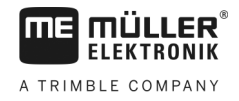

Instrukcja 1. Na ekranie roboczym naciśnij: 305 ⇒ Pojawia się ekran "Ustawienia / Zbiornik". 2. Skonfiguruj parametry. 7.6 Skonfiguruj pozycję roboczą W ekran "Ustawienia" należy wybrać miejsce, w którym komputer roboczy otrzymuje informacje o pozycji roboczej. "Ciągnik" • Z czujnika pozycji roboczej na maszynie Czujnik, który można wybrać, aktywuje określony komponent maszynie. "Nie" • Komputer roboczy znajduje się standardowo zawsze w pozycji roboczej. Komputer roboczy nie uzyskuje przy tym zewnętrznych informacji o pozycji roboczej. Instrukcja 1. Na ekranie roboczym naciśnij: 507 ⇒ Pojawia się ekran "Ustawienia". 2. Skonfiguruj parametr "Pozycja robocza".

### 7.7

# Wybór Virtual Terminal (VT) i Task Controller (TC)

Jeżeli używasz więcej niż jednego terminalu lub Task Controller, możesz wybrać, co ma być używane.

Należy pamiętać, że po uruchomieniu komputer roboczy sprawdza, czy używany terminal został zapisany jako opcja standardowa. Jeżeli nie, komputer roboczy odczekuje przez czas zdefiniowany w parametrach "Czas oczek. na pref. VT" i "Czas oczek. na pref. TC", zanim nastąpi połączenie z innym terminalem.

Instrukcja

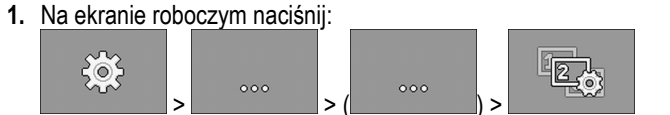

- 2. Wybierz Virtual Terminal (VT), który ma być używany.
- 3. Wybierz Task Controller (TC), który ma być używany.

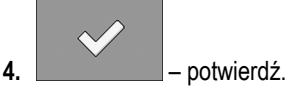

⇒ Wybrano Virtual Terminal i Task Controller.

# 7.8 Dokonywanie grupowania sekcji

Jeżeli praca odbywa się z większą ilością sekcji niż terminal jest w stanie przetworzyć, należy pogrupować sekcje. Każda grupa sekcji jest wówczas widoczna jako jedna sekcja.

Podczas grupowania sekcji należy przestrzegać następujących wytycznych:

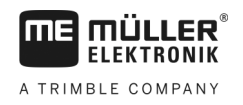

- Grupowanie sekcji jest możliwe tylko, jeżeli są one przypisane do jednego dozownika.
- Grupowanie nie jest zapisywane. Po każdym ponownym uruchomieniu komputera roboczego wszystkie sekcje nie są pogrupowane.
- TASK-Controller można uruchomić dopiero po grupowaniu sekcji, aby opis urządzenia był prawidłowy, a praca SECTION-Control odbywała się z pogrupowanymi sekcjami.

Instrukcja

1. Na ekranie roboczym naciśnij:

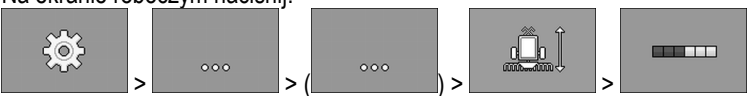

⇒ Pojawia się ekran "Grupowanie sekcji".

2. Przesuń kursorem między sekcjami, które mają zostać pogrupowane.

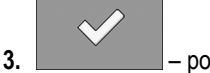

– potwierdź.

- 4. Powtórz proces dla wybranych sekcji.
  - ⇒ W dolnym obszarze ekranu widać, ile grup sekcji jest maksymalnie dozwolonych oraz ile grup sekcji jest aktualnie przypisanych.
- ⇒ Dokonano pomyślnego pogrupowania sekcji.

Diagnostyka

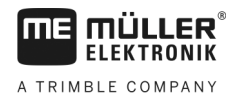

#### 8 Pomoc przy zakłóceniu

#### 8.1 Diagnostyka

#### 8.1.1 Przeprowadzanie standardowej diagnostyki

Podczas standardowej diagnostyki można odczytać zmierzone wartości wszystkich pinów, które są podłączone do rozdzielacza sygnałów. Dodatkowo można sprawdzić, czy funkcje komputera roboczego działają prawidłowo.

Podczas diagnostyki widoczne są następujące ekrany:

| (1)- |             | Funkcja:                                                                                           | •                            | $\mathcal{Q}$                                                                   |
|------|-------------|----------------------------------------------------------------------------------------------------|------------------------------|---------------------------------------------------------------------------------|
| 2    |             | Wartosc wyjs. LS<br>Millio.0 %<br>Frekwencja<br>OHz<br>Predkosc obrotowa<br>Oo/min<br>Impulsy<br>O | MA15<br>MA34<br>MA34<br>MA34 | 3                                                                               |
| 1    | Liczba przy | ypisana dla danej funkcji.                                                                         | 3                            | Podłączona żyła kablowa. Znaczenie skrótów jest opisane w niniejszym rozdziale. |
| (2)  | Parametry   | i wartości pomiarowe                                                                               |                              |                                                                                 |

Dla żył kablowych są możliwe następujące skróty:

• "MA"

MA to komputer roboczy Master.

Na przykład: MA28 oznacza komputer roboczy Master, pin 28

• "1S"... "4S"

1S do 4S odpowiadają poszczególnym komputerom roboczym Slave. Na przykład: 1S14 oznacza pierwszy komputer roboczy Slave, pin 14

W zależności od funkcji poszczególnych komponentów możliwe są następujące wartości pomiarowe:

"Frekwencja"

Aktualnie zmierzona frekwencja funkcji.

"Prędkość obrotowa"

Aktualnie zmierzona prędkość obrotowa funkcji.

"Impulsy" •

Aktualnie zmierzona liczba impulsów funkcji.

"Pomiar prądu"

Aktualnie zmierzony przepływ prądu funkcji. Wartość pomiaru prądu rośnie lub zmniejsza się proporcjonalnie.

Na przykład: Im szybciej silnik elektryczny się obraca, tym wyższa jest wartość pomiaru prądu.

- "Wejście"
  - "low"

Funkcja jest nieaktywna. Na wejściu nie ma napięcia.

– "high"

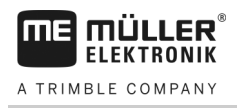

Funkcja jest aktywna. Na wejściu jest napięcie.

Można dokonać następujących ustawień:

- "Wartość wyjściowa LS"
  - "PWM"

W zależności od wprowadzonej wartości PWM można testować, czy silnik elektryczny lub hydrauliczny obraca się przy wprowadzonej wartości PWM.

- "Obrot."

W zależności od prędkości obrotowej można testować, ile czasu silnik elektryczny lub hydrauliczny potrzebuje, aby osiągnąć wyznaczoną prędkość obrotową.

- "Wartość wyjściowa HS"
  - "low"

Funkcja jest nieaktywna. Na wejściu nie ma napięcia.

– "high"

Funkcja jest aktywna. Na wejściu jest napięcie.

- "Wartość wyjściowa HS/LS"
  - "**low**"

Funkcja jest aktywna lub nieaktywna. W zależności od tego, jak funkcja jest włączona, napięcie występuje lub nie.

- "high"
- Funkcja jest aktywna lub nieaktywna. W zależności od tego, jak funkcja jest włączona, napięcie występuje lub nie.
- "Pełny mostek"

Za pomocą danego wyboru można testować napędy liniowe.

– "Stop"

Funkcja jest nieaktywna. Napęd liniowy nie porusza się.

\_ "**+/-**"

Napęd liniowy porusza się w jednym kierunku. To, w jakim kierunku porusza się napęd liniowy, zależy od danego przyłącza.

- "-/+"

Napęd liniowy porusza się w jednym kierunku. To, w jakim kierunku porusza się napęd liniowy, zależy od danego przyłącza.

Instrukcja

- Proces wysiewania jest zatrzymany.
- 1. Na ekranie roboczym naciśnij:

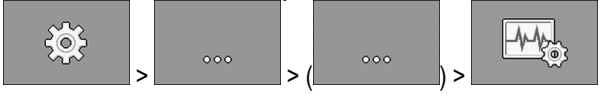

⇒ Pojawia się ekran "Diagnostyka".

⇒ Na ekranie widać wartości pomiarowe i możliwe ustawienia poszczególnych funkcji.

### 8.1.2 Kontrola numerów wersji

Instrukcja

Aby skontrolować numery wersji, należy postępować w następujący sposób:

#### 1. Na ekranie roboczym naciśnij:

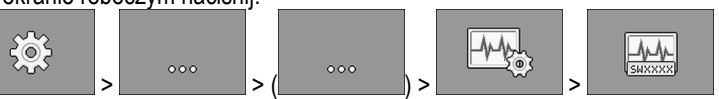

- ⇒ Pojawia się ekran "Numery wersji".
- ⇒ Wyświetlane są wszystkie numery wersji.

# 8.2 Komunikaty alarmowe

### 8.2.1 Alarmy ISO

### Przegląd komunikatów alarmowych

| ID  | Tekst alarmu                                                                            | Możliwa przyczyna                                            | Możliwy środek zaradczy                                         |
|-----|-----------------------------------------------------------------------------------------|--------------------------------------------------------------|-----------------------------------------------------------------|
| 001 | System został zatrzymany. Konieczny restart.                                            | Połączenie z komputerem roboczym<br>Slave zostało przerwane. | Uruchom ponownie komputer roboczy.                              |
|     |                                                                                         | Aktywowano Downloadmanager.                                  |                                                                 |
| 002 | Konfiguracja została zmieniona.<br>Komputer roboczy uruchamia się<br>ponownie.          | Konfiguracja została zmieniona.                              | Poczekaj, aż komputer roboczy<br>zostanie ponownie uruchomiony. |
| 003 | Wprowadzona wartość jest za<br>wysoka.                                                  | Ustawiona wartość jest za wysoka.                            | Wprowadź niższą wartość.                                        |
| 004 | Wprowadzona wartość jest za niska.                                                      | Ustawiona wartość jest za niska.                             | Wprowadź wyższą wartość.                                        |
| 005 | Błąd podczas zapisu/odczytu danych<br>z flash lub EEPROM.                               | Podczas uruchamiania komputera<br>roboczego wystąpił błąd.   | Uruchom ponownie komputer roboczy.                              |
| 006 | Zapisano dane.                                                                          |                                                              |                                                                 |
| 007 | Wykryto błąd w konfiguracji.                                                            | Konfiguracja jest błędna.                                    | Sprawdź konfigurację.                                           |
| 008 | Nie można wykonać polecenia w<br>trakcie wykonywania zlecenia w<br>aplikacji ISOBUS-TC. | W aplikacji ISOBUS-TC aktywowano zlecenie.                   | Dezaktywuj zlecenie.                                            |
| 009 | Utracono sygnał prędkości z<br>magistrali CAN.                                          | Połączenie kablowe zostało przerwane.                        | Sprawdź połączenie kablowe.                                     |
| 010 | Błąd podczas inicjalizacji konfiguracji<br>CL.                                          | Control-Layer został błędnie skonfigurowany.                 | Sprawdź konfigurację.                                           |
| 011 | Kilka terminali ma ten sam numer.                                                       | Na ISOBUS znajduje się kilka terminali                       | Zmień numer (Function Instance) w                               |

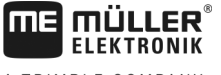

A TRIMBLE COMPANY

8

| ID  | Tekst alarmu                                                                       | Możliwa przyczyna                                                                                                    | Możliwy środek zaradczy                                                                          |
|-----|------------------------------------------------------------------------------------|----------------------------------------------------------------------------------------------------|--------------------------------------------------------------------------------------------------|
|     |                                                                                    | z tym samym numerem (Function Instance).                                                                             | terminalu.                                                                                       |
| 012 | Kilka aplikacji TASK-Controller ma<br>taki sam numer.                              | Na ISOBUS znajduje się kilka TASK-<br>Controller z tym numerem.                                                      | Zmień numer.                                                                                     |
| 013 | Lista zleceń jest pełna.                                                           | Na liście zleceń znajduje się za dużo zleceń.                                                                        | Usuń już niepotrzebne dane zleceń.                                                               |
| 014 | Zapis wewnętrznego zlecenia został<br>zatrzymany ze względu na zmianę<br>produktu. | Produkt został zmieniony podczas<br>zapisu wewnętrznego zlecenia.                                                    | Wybierz pierwotny produkt.                                                                       |
| 015 | Zlecenie nie zostało uruchomione,<br>ponieważ przydzielono inny produkt.           | W zleceniu zapisano inny produkt niż<br>został przydzielony w zbiorniku w<br>konfiguracji.                           | Sprawdź, który produkt jest właściwy i<br>popraw zlecenie lub<br>przyporządkowanie do zbiornika. |
| 043 | Zestaw danych już istnieje.                                                        | ldentyczny zestaw danych już istnieje.                                                                               | Sprawdź zestaw danych lub zmień<br>nazwę.                                                        |
| 044 | Błąd w zestawie danych.                                                            | Zestaw danych zawiera błąd.                                                                                          | Sprawdź zestaw danych.                                                                           |
| 045 | Nie znaleziono zestawu danych.                                                     | Wybrany zestaw danych nie został<br>znaleziony. Nie przeprowadzono jeszcze<br>próby kręconej dla wybranego produktu. | Wybierz inny zestaw danych lub<br>przeprowadź próbę kręconą dla<br>wybranego produktu.           |
| 046 | Przekroczenie pętli.                                                               | Wystąpił konflikt między bazą danych a<br>maszyną.                                                                   | Sprawdź zestaw danych.                                                                           |
| 047 | Baza danych jest pełna.                                                            | Baza danych jest pełna.                                                                                              | Usuń najpierw zestaw danych, aby<br>możliwe było zapisanie nowego<br>zestawu danych.             |
| 060 | Nie można przejąć wprowadzonych<br>danych. Wartość została<br>skorygowana.         | Szerokość belki nie jest dzielona przez przyporządkowane sekcje.                                                     | Sprawdź szerokość belki i liczbę sekcji.                                                         |

# 8.2.2 Alarmy układu hydraulicznego

### Przegląd komunikatów alarmowych

| ID  | Tekst alarmu                                                                                    | Możliwa przyczyna                                                                     | Możliwy środek zaradczy                                 |
|-----|-------------------------------------------------------------------------------------------------|---------------------------------------------------------------------------------------|---------------------------------------------------------|
| 201 | Tabela hydrauliki nie zgadza się z<br>konfiguracją.                                             | Tabela układu hydraulicznego nie<br>zgadza się z konfiguracją komputera<br>roboczego. | Użyj innej tabeli hydrauliki lub zmień<br>konfigurację. |
| 202 | Tabela hydrauliki nie jest<br>kompatybilna. Wszystkie funkcje<br>hydrauliczne są dezaktywowane. | Tabela układu hydraulicznego nie<br>zgadza się z konfiguracją komputera<br>roboczego. | Użyj innej tabeli hydrauliki.                           |
| 203 | Ruch znacznika przejazdu jest<br>wstrzymany. Prędkość zbyt niska.                               | Prędkość robocza jest za niska.                                                       | Zwiększ prędkość roboczą.                               |
| 204 | Czas dostępny dla znacznika<br>przejazdu jeszcze nie minął.                                     | Czas znacznika przejazdu jeszcze nie<br>minął.                                        | Poczekaj, zanim czas znacznika<br>przejazdu upłynie.    |

# 8.2.3 Alarmy regulacyjne

### Przegląd komunikatów alarmowych

| ID  | Tekst alarmu                                                                                  | Możliwa przyczyna                                                                                                    | Możliwy środek zaradczy                                                        |
|-----|-----------------------------------------------------------------------------------------------|----------------------------------------------------------------------------------------------------|--------------------------------------------------------------------------------|
| 400 | Skonfigurowana planowana liczba<br>obr/min dmuchawy jest<br>nieprawidłowa. Produkt: xxxx.     | Ustawiona planowana liczba obr/min<br>znajduje się poza wyznaczonymi<br>granicami napędu dmuchawy dla danego<br>produktu. | Zmień minimalną i maksymalną<br>granicę planowanej liczby obr/min<br>produktu. |
| 401 | Dmuchawa kręci się za wolno.                                                                  | Aktualna prędkość dmuchawy jest niższa<br>niż wartość podana w parametrze<br>"Tolerancja prędkości dmuchawy".             | Zwiększ prędkość dmuchawy lub<br>zmień granicę tolerancji.                     |
| 402 | Dmuchawa kręci się za szybko.                                                                 | Aktualna prędkość dmuchawy jest<br>wyższa niż wartość podana w<br>parametrze "Tolerancja prędkości<br>dmuchawy".          | Zmniejsz prędkość dmuchawy lub<br>zmień granicę tolerancji.                    |
| 403 | Za wysokie ciśnienie.                                                                         | Ciśnienie czujnika liniowego jest wyższe<br>niż wartość parametru "Wartość<br>maksymalna".                                | Zmniejsz ciśnienie lub zmień parametr<br>"Wartość maksymalna".                 |
| 404 | Za niskie ciśnienie.                                                                          | Ciśnienie czujnika liniowego jest niższe<br>niż wartość parametru "Wartość<br>minimalna".                                 | Zwiększ ciśnienie lub zmień parametr<br>"Wartość minimalna".                   |
| 405 | Zatrzymano dozowanie, ponieważ<br>maszyna nie osiągnęła pozycji<br>roboczej. Podnieś maszynę. | Maszyna nie znajduje się w pozycji<br>roboczej.                                                                           | Podnieś maszynę.                                                               |

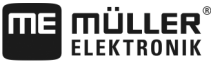

A TRIMBLE COMPANY

Komunikaty alarmowe

R

| ID  | Tekst alarmu                                                                                      | Możliwa przyczyna                                                                                          | Możliwy środek zaradczy                                                                  |
|-----|---------------------------------------------------------------------------------------------------|----------------------------------------------------------------------------------------------------|------------------------------------------------------------------------------------------|
| 406 | Zatrzymano dozowanie, ponieważ<br>maszyna nie jest całkowicie<br>podniesiona. Podnieś maszynę.    | Maszyna nie została całkowicie<br>podniesiona.                                                             | Podnieś maszynę.                                                                         |
| 407 | Napęd dozujący zatrzymany.                                                                        | Aktualna prędkość obrotowa napędu<br>dozującego jest niższa niż minimalna<br>prędkość obrotowa.            | Natychmiast zatrzymaj maszynę!<br>Usuń przyczynę.                                        |
| 408 | Wał dozujący zatrzymany.                                                                          | Obrotomierz przy wale dozującym nie<br>rejestruje żadnego ruchu wału<br>dozującego.                        | Natychmiast zatrzymaj maszynę!<br>Usuń przyczynę.                                        |
| 410 | Napęd dozujący poza zakresem.                                                                     | Aktualna prędkość obrotowa napędu<br>dozującego jest wyższa lub niższa niż<br>ustawiona prędkość obrotowa. | Jedź wolniej lub szybciej lub zamontuj<br>większy wirnik dozujący.                       |
| 411 | Napęd dozujący nie jest w stanie<br>utrzymać wartości żądanej.                                    | Jedziesz za szybko lub za wolno. Przy<br>aktualnej prędkości nie można osiągnąć<br>wartości żądanej.       | Jedź wolniej lub szybciej, aby komputer<br>roboczy mógł regulować dawkę<br>zrealizowaną. |
| 412 | Z powodu krytycznego błędu aplikacja<br>została przerwana.                                        | Wystąpił inny błąd. Ten błąd pojawia się<br>zawsze w połączeniu z innym błędem.                            | Usuń przypisany błąd.                                                                    |
| 413 | Z powodu zbyt dużej prędkości jazdy<br>zatrzymano aplikację.                                      | Prędkość jazdy jest za wysoka.                                                                             | Zmniejsz prędkość jazdy.                                                                 |
| 414 | Zatrzymano dozowanie, ponieważ<br>maszyna nie została całkowicie<br>podniesiona. Podnieś maszynę. | Maszyna nie została całkowicie<br>podniesiona.                                                             | Podnieś maszynę.                                                                         |
| 415 | Dmuchawa kręci się za szybko.<br>Dozowanie zostało zatrzymane.                                    | Aktualna prędkość dmuchawy jest<br>wyższa niż wartość parametru<br>"Maksymalne obr/min".                   | Zmniejsz prędkość dmuchawy lub<br>zmień parametr "Maksymalne obr/min"<br>dla dmuchawy.   |
| 416 | Dmuchawa kręci się za wolno.<br>Dozowanie zostało zatrzymane.                                     | Aktualna prędkość dmuchawy jest niższa<br>niż wartość parametru "Minimalne<br>obr/min".                    | Zwiększ prędkość dmuchawy lub<br>zmień parametr "Minimalne obr/min"<br>dla dmuchawy.     |
| 417 | Zasuwa próby jest otwarta. Proszę<br>zamknąć.                                                     | Zasuwa próby jest otwarta, mimo że<br>aktualnie ma miejsce aplikowanie.                                    | Zamknij zasuwę próby.                                                                    |
| 418 | Zasuwa próby jest zamknięta. Proszę otworzyć.                                                     | Zasuwa próby jest zamknięta, mimo że<br>aktualnie jest przeprowadzana próba<br>kręcona.                    | Otwórz zasuwę próby.                                                                     |

# 8.2.4 Alarmy charakterystyczne dla maszyny

### Przegląd komunikatów alarmowych

| ID  | Tekst alarmu                                                  | Możliwa przyczyna                                                 | Możliwy środek zaradczy                                                                   |
|-----|---------------------------------------------------------------|-------------------------------------------------------------------|-------------------------------------------------------------------------------------------|
| 602 | Połączenie przerwane.                                         | Połączenie z modułem ERC zostało utracone.                        | Sprawdź kabel.                                                                            |
| 603 | Połączenie zakłócone.                                         | Połączenie z modułem ERC jest<br>zakłócone.                       | Sprawdź kabel.                                                                            |
| 604 | Zasilanie jest za niskie.                                     | Zasilanie modułów ERC jest za niskie.                             | Sprawdź zasilanie i w razie potrzeby<br>akumulator pojazdu.                               |
| 605 | Zwarcie                                                       | Przy modułach ERC występuje zwarcie.                              | Sprawdź kabel.                                                                            |
| 606 | Brak obciążenia w układzie.                                   | Przy modułach ERC wykryto brak<br>obciążenia w układzie.          | Sprawdź kabel oraz sprawdź, czy<br>dostępny jest łącznik rozłączający.                    |
| 607 | Wykryto błąd w module ERC.                                    | Konfiguracja jest błędna.                                         | Sprawdź konfigurację wejść i wyjść.                                                       |
| 608 | Nie wykryto przepływu nasion.                                 | Podgląd przepływu nasion nie wykrył<br>przepływu nasion.          | Sprawdź podgląd przepływu nasion.                                                         |
| 609 | Wykryto przepływ nasion.                                      | W ścieżce technologicznej wystąpił<br>przepływ nasion.            | Sprawdź sterowanie układem<br>zakładania ścieżek technologicznych.                        |
| 611 | Niski poziom w zbiorniku.                                     | W zbiorniku znajduje się za mało<br>nasienia lub nawozu.          | Uzupełnij zbiornik.                                                                       |
| 612 | Zbiornik jest pusty.                                          | W zbiorniku nie znajduje się nasienie lub<br>nawóz.               | Uzupełnij zbiornik.                                                                       |
| 613 | Przekroczono limit czasu przy<br>włączaniu/wyłączaniu sekcji. | Włączanie/wyłączanie lewej sekcji trwa<br>za długo.               | Sprawdź, czy nie nastąpiło<br>zakleszczenie.                                              |
| 617 | Ładowarka uszkodzona.                                         | Prądnica ładowarki jest uszkodzona.                               | Sprawdź prądnicę ładowarki.                                                               |
| 618 | Nie wykryto produktu w aktywnym rzędzie.                      | W aktywnym rzędzie nie wykryto<br>przepływu produktu.             | Sprawdź przepływ produktu, być może<br>występuje blokada w przewodzie<br>doprowadzającym. |
| 619 | Za dużo produktu w aktywnym<br>rzędzie.                       | W aktywnym rzędzie wykryto za wysoki<br>przepływ produktu.        | Sprawdź kalibrację.                                                                       |
| 620 | Za mało produktu w aktywnym<br>rzędzie.                       | W aktywnym rzędzie wykryto za niski<br>przepływ produktu.         | Sprawdź kalibrację.                                                                       |
| 621 | Nie istnieje żaden rejestr danych dla<br>tego produktu.       | Dla danego produktu nie<br>przeprowadzono jeszcze próby kręconej. | Przed rozpoczęciem pracy z<br>produktem przeprowadź próbę<br>kręconą.                     |

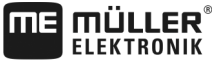

A TRIMBLE COMPANY

ID

| ID  | Tekst alarmu                                                              | Możliwa przyczyna                                                                               | Możliwy środek zaradczy                                        |
|-----|---------------------------------------------------------------------------|-------------------------------------------------------------------------------------------------|----------------------------------------------------------------|
| 622 | Aktywowano przycisk uruchamiający<br>próbę kręconą.                       | Przycisk uruchamiający próbę kręconą<br>został aktywowany, zanim otworzono<br>ekran kalibracji. | Zwolnij przycisk uruchamiający próbę<br>kręconą.               |
| 630 | Połączenie przerwane.                                                     | Połączenie z modułem MRC zostało<br>utracone.                                                   | Sprawdź kabel.                                                 |
| 631 | Niezdefiniowany indeks modułu.                                            | Wystąpił błąd oprogramowania.                                                                   | Skontaktuj się z działem obsługi<br>klienta.                   |
| 636 | Brak ziaren przy napełnianiu.                                             | Przy dozowaniu wstępnym nie wykryto<br>nasienia lub wykryto za mało nasienia.                   | Upewnij się, że jest dostępna<br>wystarczająca ilość nasienia. |
| 638 | Silnik elektryczny unieruchomiony.                                        | Silnik MRC stoi.                                                                                | Sprawdź kabel.                                                 |
| 639 | Zbyt wysoki prąd.                                                         | Silnik MRC potrzebuje za dużo prądu.                                                            | Sprawdź, czy nie nastąpiło<br>zakleszczenie.                   |
| 640 | Pręd. obrotowa nie osiągnięta.                                            | Moduł MRC nie osiągnął niezbędnej<br>prędkości obrotowej.                                       | Sprawdź kabel. Sprawdź agregaty siewne.                        |
| 641 | Napięcie za niskie.                                                       | Napięcie przy module MRC jest za<br>niskie.                                                     | Sprawdź kabel.                                                 |
| 642 | Napięcie układu elektrycznego za<br>niskie.                               | Napięcie układu elektrycznego przy<br>module MRC jest za niskie.                                | Sprawdź kabel.                                                 |
| 643 | Napięcie czujnika za niskie.                                              | Napięcie czujnika przy module MRC jest za niskie.                                               | Sprawdź kabel.                                                 |
| 650 | Połączenie przerwane.                                                     | Połączenie z czujnikiem AlRidium® zostało przerwane.                                            | Sprawdź kabel.                                                 |
| 651 | Niezdefiniowany indeks modułu.                                            | Przy module AIRidium® wystąpił błąd.                                                            | Zwróć się do obsługi klienta.                                  |
| 660 | Połączenie przerwane.                                                     | Połączenie z CAN-Repeater zostało<br>przerwane.                                                 | Sprawdź kabel.                                                 |
| 663 | Za niskie napięcie.                                                       | Napięcie jest niższe niż wstępnie<br>ustawione minimalne zasilanie.                             | Sprawdź kabel i zasilanie.                                     |
| 664 | Wykryto błąd w czujniku<br>PLANTirium®. Stopień zabrudzenia<br>za wysoki. | Czujnik jest zabrudzony. Czułość nie pasuje do wybranego produktu.                              | Wyczyść czujnik i/lub zmień czułość w produkcie.               |
| 665 | Wykryto błąd w czujniku<br>PLANTirium®. Nadajnik czujnika<br>wadliwy.     | Nadajnik czujnika jest wadliwy.                                                                 | Sprawdź kabel przy czujniku.                                   |
| 666 | Wykryto błąd w czujniku<br>PLANTirium®. Przekroczono dolną                | Minimalna dolna granice zasilania<br>została przekroczona.                                      | Sprawdź kabel.                                                 |
|     |                                                                           |                                                                                                 |                                                                |

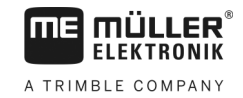

| ID  | Tekst alarmu                                                          | Możliwa przyczyna                                                                      | Możliwy środek zaradczy                                                                                  |
|-----|-----------------------------------------------------------------------|----------------------------------------------------------------------------------------|----------------------------------------------------------------------------------------------------|
|     | granicę zasilania.                                                    |                                                                                        |                                                                                                    |
| 667 | Wykryto błąd w czujniku<br>PLANTirium®. Błąd komunikacji LIN-<br>Bus. | Wystąpił błąd komunikacji LIN-Bus.<br>Czujnik nie otrzymuje komunikatów od<br>LIN-Bus. | Sprawdź kabel.                                                                                           |
| 668 | Prędkość robocza poza zakresem<br>prędkości.                          | Prędkość robocza jest za wysoka lub za<br>niska.                                       | Upewnij się, że znajdujesz się w<br>zakresie prędkości, który został<br>ustalony podczas próby kręconej. |
| 669 | Wykryto błąd w czujniku<br>PLANTirium®. Połączenie przerwane.         | Połączenie z czujnikiem PLANTirium® zostało przerwane.                                 | Sprawdź kabel przy czujniku.                                                                             |
| 670 | Błąd w układzie przepływu nasion.<br>Błąd: Czujnik:                   | W podglądzie przepływu nasion wystąpił<br>błąd.                                        | Sprawdź podgląd przepływu nasion.                                                                        |
| 671 | Błąd w układzie przepływu nasion.                                     | W podglądzie przepływu nasion wystąpił<br>błąd.                                        | Sprawdź podgląd przepływu nasion.                                                                        |
| 672 | Wykryto produkt w dezaktywowanym rzędzie.                             | W nieaktywnym rzędzie wykryto<br>przepływ produktu.                                    | Sprawdź rozłączenie.                                                                                     |
| 680 | Połączenie przerwane.                                                 | Połączenie z modułem<br>nadzorowania/sterującym zostało<br>przerwane.                  | Sprawdź kabel.                                                                                           |
| 681 | Niezdefiniowany indeks modułu.                                        | Znaleziono nieskonfigurowany moduł<br>nadzorowania/sterujący.                          | Sprawdź liczbę skonfigurowanych lub<br>podłączonych modułów.                                             |
| 686 | Zasilanie jest za niskie.                                             | Zasilanie przy module<br>nadzorowania/sterującym jest za niskie.                       | Sprawdź kabel.                                                                                           |
| 688 | Nie można utrzymać wartości<br>żądanej. Ciśnienie redlicy             | Potrzebna wartość żądana dla napędu<br>liniowego nie została osiągnięta.               | Sprawdź napęd liniowy na blokadach.                                                                      |
| 689 | Nie można utrzymać wartości<br>żądanej. Głębokość robocza             | Potrzebna wartość żądana dla napędu<br>liniowego nie została osiągnięta.               | Sprawdź napęd liniowy na blokadach.                                                                      |
| 690 | Błąd w module CAN-Repeater. 5 V –<br>nieprawidłowe napięcie.          | CAN-Repeater jest uszkodzony.                                                          | Zwróć się do obsługi klienta.                                                                            |
| 691 | Błąd w module CAN-Repeater. 3,3 V<br>– nieprawidłowe napięcie.        | CAN-Repeater jest uszkodzony.                                                          | Zwróć się do obsługi klienta.                                                                            |
| 692 | Błąd w module CAN-Repeater. 2,5 V<br>– nieprawidłowe napięcie.        | CAN-Repeater jest uszkodzony.                                                          | Zwróć się do obsługi klienta.                                                                            |
| 693 | Rozpoznano błąd w CAN-Repeater<br>12 VE – niepr. napięcie.            | Źródło napięcia układu elektrycznego<br>jest błędne.                                   | Sprawdź kabel.                                                                                           |
| 694 | Błąd w module CAN-Repeater. 12 VL                                     | Źródło napięcia jest błędne.                                                           | Sprawdź kabel.                                                                                           |

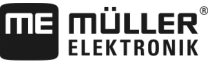

| Kompatybilność |  |
|----------------|--|
|                |  |

| ID  | Tekst alarmu                                                            | Możliwa przyczyna                                 | Możliwy środek zaradczy       |
|-----|-------------------------------------------------------------------------|---------------------------------------------------|-------------------------------|
|     | <ul> <li>nieprawidłowe napięcie.</li> </ul>                             |                                                   |                               |
| 695 | Błąd w module CAN-Repeater. Błąd<br>przy przekształcaniu AD.            | CAN-Repeater jest uszkodzony.                     | Zwróć się do obsługi klienta. |
| 696 | Błąd w module CAN-Repeater. Błąd<br>przy przydzielaniu adresu.          | Wykryto błąd podczas procesu ustalania<br>adresu. | Sprawdź kabel.                |
| 697 | Błąd w module CAN-Repeater. Błąd w<br>bloku parametrów.                 | CAN-Repeater jest uszkodzony.                     | Zwróć się do obsługi klienta. |
| 698 | Rozpoczęto przesyłanie pliku<br>dziennika. Komunikat po<br>zakończeniu. |                                                   |                               |
| 699 | Zakończono przesyłanie pliku<br>dziennika.                              |                                                   |                               |

# 8.3 Kompatybilność

### 8.3.1 Kompatybilność między terminalem a komputerem roboczym

Jeżeli po uruchomieniu aplikacji pojawia się następujący symbol, twój terminal nie jest kompatybilny z komputerem roboczym. Do pracy z komputerem roboczym jest potrzebny inny terminal.

| ID      | Znaczenie                                                                      |
|---------|--------------------------------------------------------------------------------|
| 018     | Występuje niezdefiniowany błąd.                                                |
| 019     | Terminal nie posiada wystarczająco dużo pamięci.                               |
| 020     | Rozdzielczość szerokości symboli funkcji jest za niska (mniej niż 60 pikseli). |
| 021     | Rozdzielczość wysokości symboli funkcji jest za niska (mniej niż 32 pikseli).  |
| 022     | Liczba fizycznych lub wirtualnych symboli funkcji jest za niska (mniej niż 8). |
| 023     | Terminal nie obsługuje głębi kolorów z 256 barwami.                            |
| 024/025 | Rozdzielczość terminalu dla ekranów jest za niska (mniej niż 200 pikseli).     |
| 026     | Występuje błąd podczas konfiguracji wejść i wyjść.                             |

Terminal może być niekompatybilny z następujących powodów:

### 8.3.2 Kompatybilność z terminalem ISOBUS

Tabele dotyczące kompatybilności poszczególnych wersji oprogramowania z różnymi terminalami ISOBUS znajdują się na liście kompatybilności na naszej stronie internetowej.

# 9 Dane techniczne

# Dane techniczne komputera roboczego

### Komputer roboczy ECU-MIDI 3.0

| 1. procesor:                        | 32 Bit ARM Cortex™-M4 CPU 168 MHz, 2048 KB Flash; 256 KB RAM                                                                                                    |  |  |
|-------------------------------------|----------------------------------------------------------------------------------------------------|--|--|
| 2. procesor:                        | 32 Bit ARM Cortex™-M4 CPU 168 MHz, 2048 KB Flash; 256 KB RAM                                                                                                    |  |  |
| Pamięć zewnętrzna:                  | SPI-Flash 16 MB; SDRAM 16 MB; FRAM 16 KB                                                                                                    |  |  |
| Złącza:                             | <ul> <li>42-bolcowy wtyk do podłączenia układu urządzeń<br/>wykonawczych/czujników</li> <li>2x 16-bolcowy wtyk do zasilania i CAN (ISOBUS i magistrala<br/>Slave)</li> </ul> |  |  |
|                                     | Wtyki można blokować i posiadają uszczelnienie pojedynczych<br>przewodów.                                                                                                    |  |  |
| Łącza:                              | do 3 łączy CAN i 1 łącze LIN, Ethernet za pomocą dodatkowej karty<br>(opcja)                                                                                                 |  |  |
| Zasilanie:                          | Gniazdo zasilania 12 V (9–16 V), maks. obciążenie 30 A                                                                                                    |  |  |
| Pobór prądu (WEJ.):                 | 500 mA (przy 14,4 V, nie wliczając zasilania przekazywanego, bez<br>zasilania zewnętrznych czujników)                                                                        |  |  |
| Prąd spoczynkowy (WYJ.):            | 70 μA (typ.)                                                                                                    |  |  |
| Zakres temperatur:                  | -40 do +70°C                                                                                                    |  |  |
| Obudowa:                            | obudowa z anodyzowanego odlewu aluminiowego, pokrywa z<br>tworzywa sztucznego z uszczelką EPDM i z elementem<br>wyrównującym ciśnienie, śruby ze stali szlachetnej           |  |  |
| Stopień ochrony:                    | ІР6К6К                                                                                                    |  |  |
| Badanie odporności na<br>otoczenie: | Kontrola odporności na wibracje i uderzenia zgodnie z DIN EN 60068-<br>2                                                                                                    |  |  |
|                                     | Kontrole temperatury zgodnie z IEC68-2-14-Nb, IEC68-2-30 i IEC68-<br>2-14Na                                                                                                  |  |  |
|                                     | Kontrole stopnia ochrony zgodnie z DIN EN 60529                                                                                                    |  |  |
| Wymiary:                            | ok. 262 mm x 148 mm x 62 mm (dł. x szer. x wys. bez wtyku)                                                                                                    |  |  |
| Waga:                               | ok. 1 kg                                                                                                    |  |  |

### Dalsze informacje:

| Minimalna częstotliwość | 5 Hz |
|-------------------------|------|
| wejściowa potrzebna do  |      |

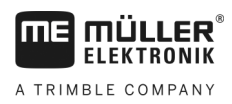

regulacji:

# Wtyk 42-pinowy

Wtyk 42-bolcowy

| Wyjścia  | <ul> <li>2x wyjścia wyzwalacza (Lowside do 25 mA)</li> <li>14x High- i/lub Lowside dla 4 A* (Highside mają właściwość PWM, z tego do 6x z pomiarem prądu), maksymalna częstotliwość PWM wyjść 4 A wynosi 500 Hz</li> <li>2x Highside dla 4 A*</li> <li>1x Highside dla zasilania czujników do 4 A*</li> <li>2x półmostek dla 12 A* silników nastawczych lub tryb PWM silników prądu stałego</li> <li>2x półmostek dla 10 A* silników nastawczych lub tryb PWM silników prądu stałego</li> <li>PWM do 16 kHz przy d= 10% – 90% obciążenia omowego</li> </ul> |
|----------|----------------------------------------------------------------------------------------------------|
| Wejścia: | <ul> <li>Łącznie 23 wejścia uniwersalne, konfigurowalne jako</li> <li>17x analogowo 0–5 V</li> <li>23x analogowo 0–10 V</li> <li>23x czujniki NPN (z tego maks. 17x prędkość obrotowa)</li> <li>8x czujniki PNP (z tego maks. 8x prędkość obrotowa)</li> <li>14x 4–20 mA wejścia prądu (z tego maks. 8x prędkość obrotowa / maks. 4 z obciążeniem wtórnym &lt; 50 omów)</li> <li>12x czujniki Namur</li> </ul>                                                                                                    |
| Łącza:   | LIN, CAN                                                                                                    |

\* w odniesieniu do Ta = 25°C. Przy wyższych temperaturach następuje redukcja obciążalności. Zastrzegamy sobie prawo do zmian.

# 9.3 Dostępne języki

W oprogramowaniu można ustawić następujące języki do obsługi maszyny:

| Wersja oprogramo-<br>wania | Dodane języki                                                                                                 |
|----------------------------|----------------------------------------------------------------------------------------------------|
| 02.00.00                   | BG, CS, DA, DE, EL, EN, ES, ET, FI, FR, HR, HU, IT, LT, LV, NL, NO,<br>PL, PT, RO, RU, SK, SL, SR, SV, TR, UK |

# 9.4 Konfiguracja joysticka

### 9.4.1 Standardowa konfiguracja przy protokole AUX1

Jeżeli używasz joysticka z protokołem AUX1, po naciśnięciu określonego przycisku na joysticku aktywne są następujące funkcje.

Na ilustracjach widać także, w jakiej pozycji musi znajdować się przełącznik boczny.

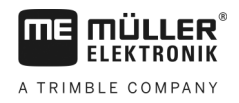

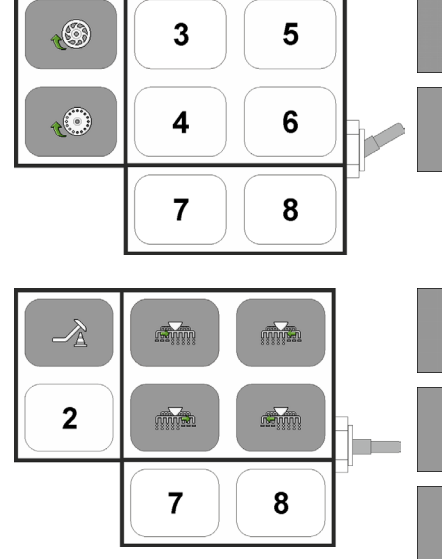

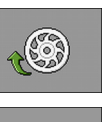

Napełnia w siewniku rowki dozujące nasieniem.

Napełnia w siewniku punktowym koło dozujące nasieniem.

Przyciski 3-8 nie mają przypisanych funkcji.

Podnosi znaczniki przejazdu, aby ominąć przeszkodę. Maszyna nie jest podnoszona.

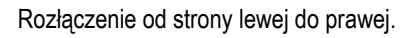

Załączenie ze strony lewej do prawej.

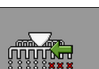

Rozłączenie od strony prawej do lewej.

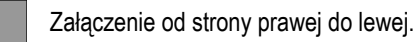

Przyciski 2, 7 i 8 nie mają przypisanych funkcji.

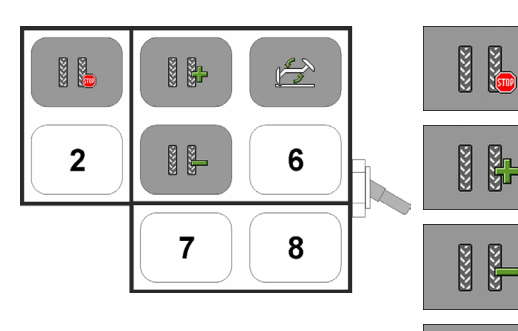

Zwiększ Zmniejsz

Zmie

Dezaktywacja sterowania układem zakładania ścieżek technologicznych.

Zwiększa numer przejazdu.

Zmniejsza numer przejazdu.

Zmienia ręcznie znaczniki przejazdu.

Zmiana znacznika przejazdu ma miejsce zawsze podczas podnoszenia maszyny.

Przyciski 2 i 6-8 nie mają przypisanych funkcji.

# 9.4.2 Dostępne funkcje joysticka przy protokole AUX2

Jeżeli używasz joysticka z protokołem AUX2, możesz dowolnie przypisać funkcje do przycisków.

Opis konfiguracji joysticka znajduje się w instrukcji obsługi terminalu.

| Symbol funkcji | Znaczenie                 |
|----------------|---------------------------|
| <u>õ</u>       | Zwiększa wartość żądaną.  |
|                | Zmniejsza wartość żądaną. |

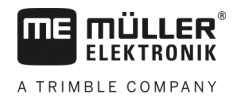

| Symbol funkcji | Znaczenie                                                            |
|----------------|----------------------------------------------------------------------|
| 100%           | Przywrócenie wartości żądanej wynoszącej 100%.                       |
| <b>E</b>       | Napełnia w siewniku rowki dozujące nasieniem.                        |
|                | Załączenie od strony prawej do lewej.                                |
|                | Rozłączenie od strony lewej do prawej.                               |
|                | Załączenie ze strony lewej do prawej.                                |
|                | Rozłączenie od strony prawej do lewej.                               |
|                | Dezaktywacja sterowania układem zakładania ścieżek technologicznych. |
| 5555<br>5555   | Zwiększa numer przejazdu.                                            |
|                | Zmniejsza numer przejazdu.                                           |

# 10 Wyjaśnienie sygnałów na schemacie przyporządkowania

Do każdego modelu maszyny dostępny jest schemat przyporządkowania. Schemat przyporządkowania dla danej maszyny można otrzymać od osoby kontaktowej w firmie Müller-Elektronik.

W poniższej tabeli znajdują się wyjaśnienia tekstów, które znajdują się na schemacie przyporządkowania.

### Glosariusz – sygnały wejściowe

| niemiecki                        | angielski                        | Objaśnienie                                                                |
|----------------------------------|----------------------------------|----------------------------------------------------------------------------|
| 0 VE lub GNDE                    | 0VE or GNDE                      | 0 V dla czujników                                                          |
| 12 VE                            | 12VE                             | 12 V dla czujników                                                         |
| Włącznik próby kręconej          | Calibration button               | Czujnik, który sprawdza, czy<br>włącznik próby kręconej jest<br>włączony.  |
| Czujnik pozycji roboczej         | Work position sensor             | Czujnik, który sprawdza, czy<br>maszyna znajduje się w pozycji<br>roboczej |
| Górny czujnik poziomu            | Upper level sensor               | Czujnik, który sprawdza, czy<br>nasienie znajduje się w<br>zbiorniku.      |
| Dolny czujnik poziomu            | Lower level sensor               | Czujnik, który sprawdza, czy<br>nasienie znajduje się w<br>zbiorniku.      |
| Czujnik strony                   | Half width sensor                | Czujnik, który mierzy pozycję<br>napędu liniowego.                         |
| Obrotomierz napędu<br>dozującego | Metering drive speed sensor      | Czujnik, który mierzy prędkość<br>obrotową napędu dozującego.              |
| Obrotomierz dmuchawy             | Fan speed sensor                 | Czujnik, który mierzy prędkość<br>obrotową dmuchawy.                       |
| Obrotomierz wału dozującego      | Metering shaft speed sensor      | Czujnik, który mierzy prędkość<br>obrotową wału dozującego.                |
| Czujnik prędkości                | Vehicle speed sensor             | Czujnik, który mierzy prędkość.                                            |
| Czujnik pozycji zasuwy próby     | Calibration flap position sensor | Czujnik, który mierzy pozycję<br>zasuwy próby.                             |
| Czujnik pozycji dyszla           | Drawbar position sensor          | Czujnik, który mierzy pozycję<br>siłownika hydraulicznego<br>dyszla.       |

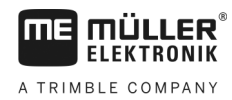

| niemiecki                           | angielski                | Objaśnienie                                                                                                    |
|-------------------------------------|--------------------------|----------------------------------------------------------------------------------------------------|
| Czujnik pozycji łącznika<br>górnego | Top link position sensor | Czujnik, który mierzy pozycję<br>siłownika hydraulicznego<br>łącznika górnego.                                                   |
| Czujnik próżni                      | Vacuum sensor            | Czujnik, który przy siewniku<br>punktowym sprawdza, czy<br>dmuchawa generuje<br>wystarczająco dużo próżni do<br>wsysania ziaren. |

### Glosariusz – sygnały wyjściowe

| niemiecki               | angielski            | Objaśnienie                                                                         |
|-------------------------|----------------------|-------------------------------------------------------------------------------------|
| 0 VL lub GNDL           | 0VL or GNDL          | 0 V dla urządzeń<br>wykonawczych                                                    |
| 12 VL                   | 12VL                 | 12 V dla urządzeń<br>wykonawczych                                                   |
| Napęd dozujący          | Metering drive       | Urządzenie wykonawcze, które<br>zasila dozownik w energię.                          |
| Podnoszenie siewnika    | Lift seeder          | Urządzenie wykonawcze, które<br>podnosi maszynę.                                    |
| Składanie siewnika      | Fold seeder          | Urządzenie wykonawcze, które<br>składa lub rozkłada maszynę.                        |
| Napęd liniowy           | Half width motor     | Urządzenie wykonawcze, które<br>włącza lub wyłącza stronę.                          |
| Znacznik przejazdu      | Bout marker          | Urządzenie wykonawcze, które<br>steruje znacznikiem przejazdu.                      |
| Znacznik przedwschodowy | Pre-emergence marker | Urządzenie wykonawcze, które<br>steruje znacznikiem<br>przedwschodowym.             |
| Ścieżka technologiczna  | Tramline             | Urządzenie wykonawcze, które<br>zamyka ścieżkę<br>technologiczną.                   |
| Zasuwa próby            | Calibration flap     | Urządzenie wykonawcze, które<br>otwiera lub zamyka zasuwę<br>próby.                 |
| Ślimak napełniający     | Loading auger        | Urządzenie wykonawcze, które<br>aktywuje lub dezaktywuje<br>ślimaka napełniającego. |

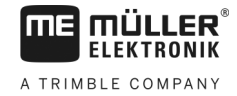

| niemiecki                   | angielski                   | Objaśnienie                                                                                      |
|-----------------------------|-----------------------------|--------------------------------------------------------------------------------------------------|
| Zmiana rozstawu kół         | Wheel adjustment            | Urządzenie wykonawcze, które<br>zmienia rozstaw kół.                                             |
| Dyszel                      | Drawbar                     | Urządzenie wykonawcze, które<br>przestawia pozycję dyszla.                                       |
| Łącznik górny               | Top link                    | Urządzenie wykonawcze, które<br>przestawia pozycję łącznika<br>górnego.                          |
| Regulacja ciśnienia redlicy | Coulter pressure adjustment | Urządzenie wykonawcze, które<br>zwiększa ciśnienie redlicy, aby<br>zmienić głębokość odkładania. |
| Wybór modułu ARC            | Select ERC module           | Urządzenie wykonawcze, które<br>adresuje moduły ERC.                                             |
| Reflektor roboczy           | Working light               | Urządzenie wykonawcze, które<br>włącza lub wyłącza reflektor<br>roboczy.                         |
| Oświetlenie zbiornika       | Hopper light                | Urządzenie wykonawcze, które<br>włącza lub wyłącza oświetlenie<br>zbiornika.                     |
| Kogut                       | Beacon                      | Urządzenie wykonawcze, które<br>włącza lub wyłącza kogut.                                        |